# Welcome to myTNB

- myTNB Registration
- Add new account
- GET Subscription

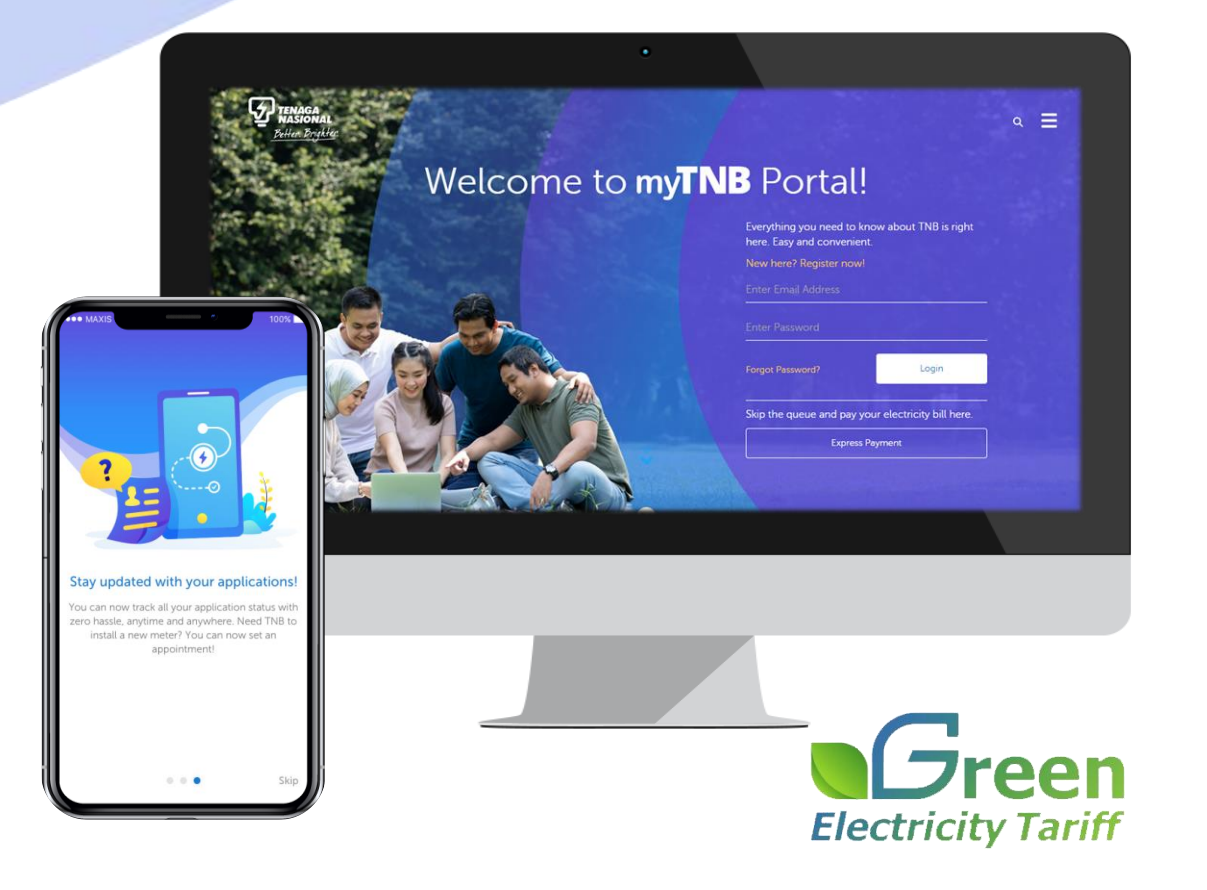

# To begin with new user registration via myTNB Portal...

# **myTNB** Portal

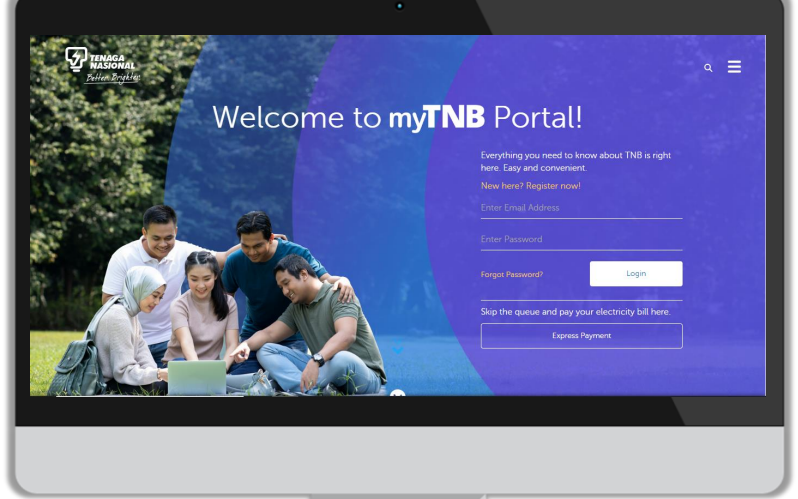

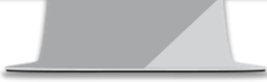

## You'll start from:

www.mytnb.com.my

### **New User Registration – myTNB Portal**

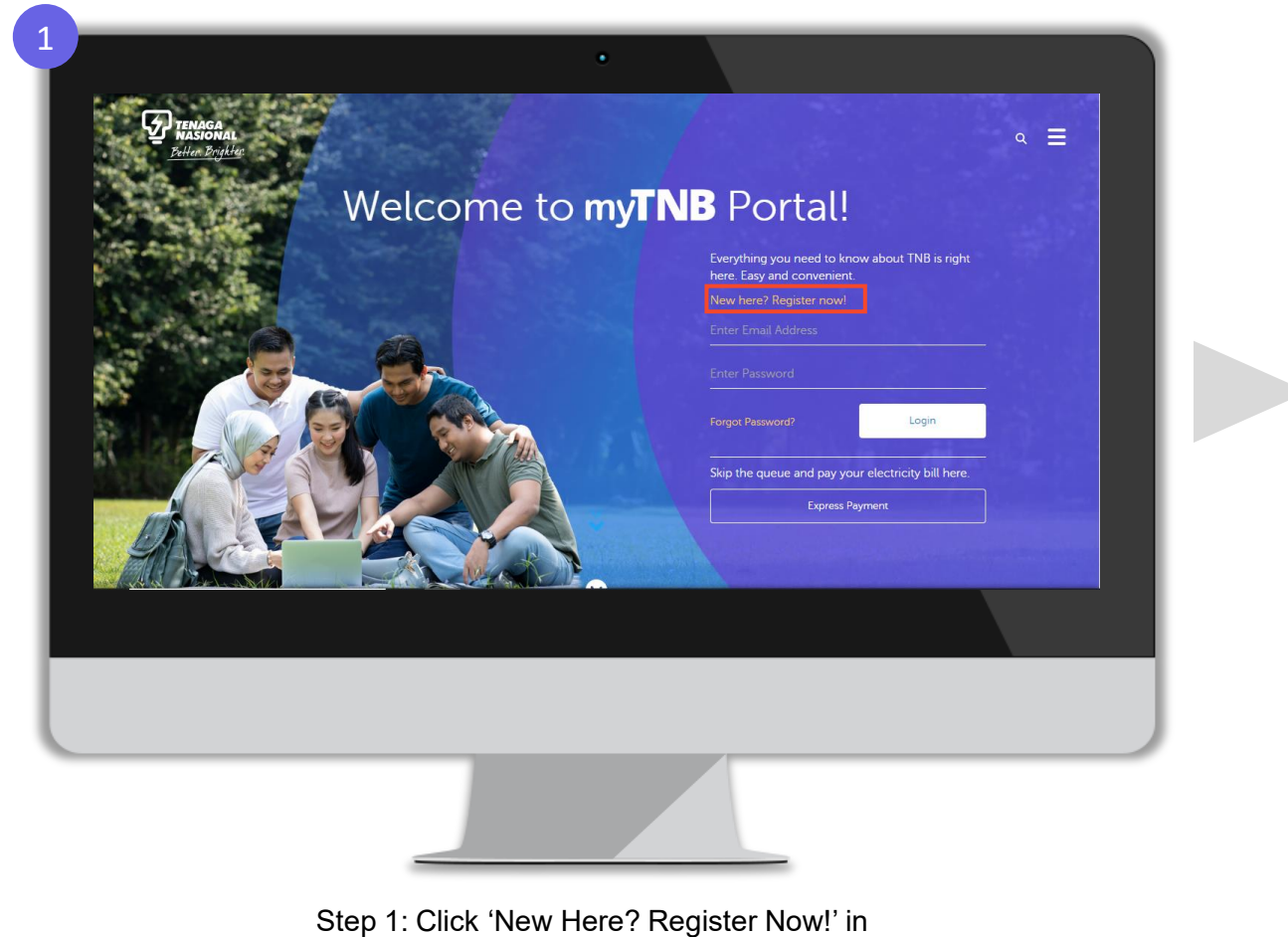

the landing page

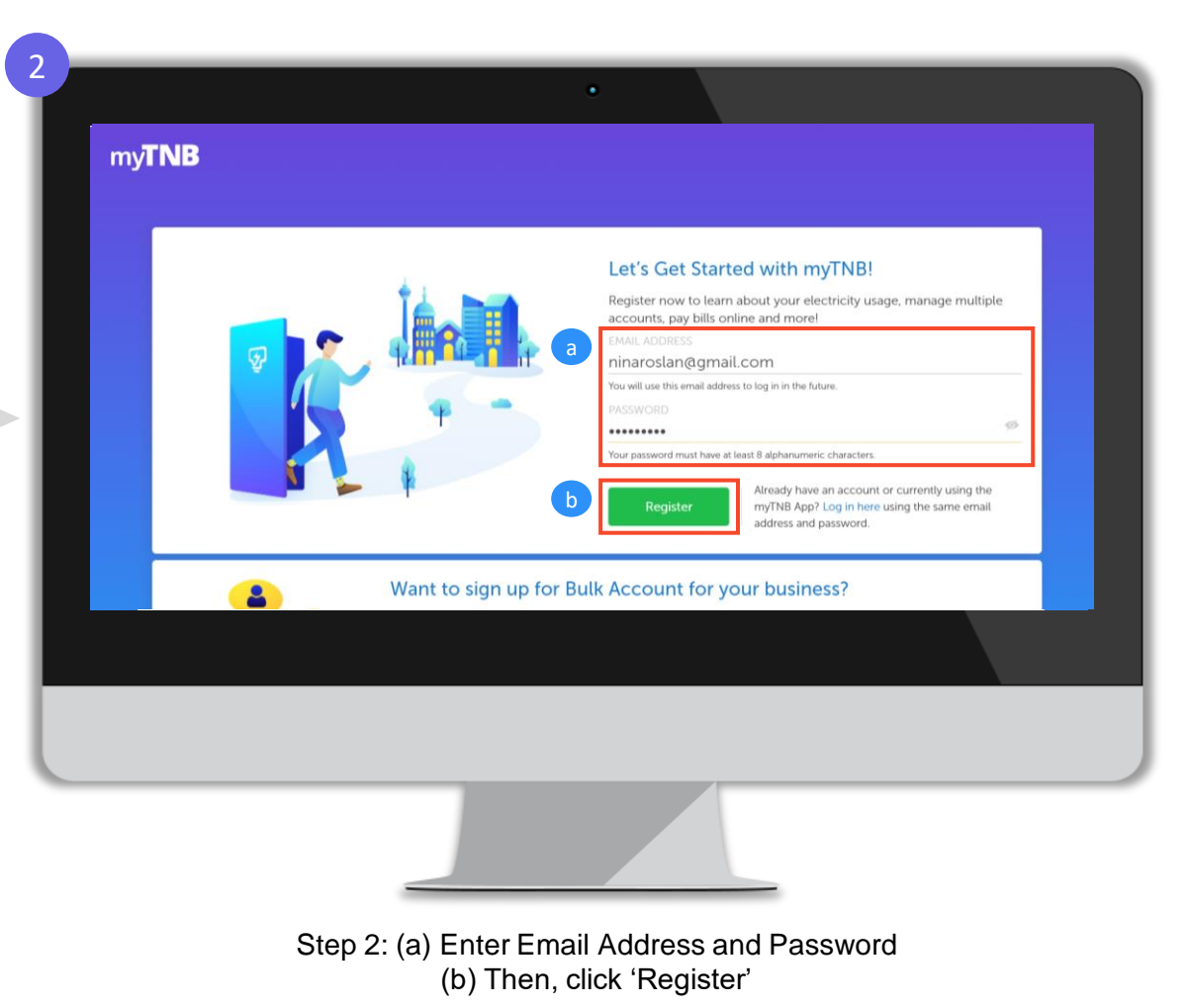

### **New User Registration – myTNB Portal**

| Awesome! One last thing,<br>Please provide us your personal details so that we can get to know you better.                                                                         |
|----------------------------------------------------------------------------------------------------|
| MyKad •<br>IDENTIFICATION TYPE<br>MyKad •<br>IDENTIFICATION NUMBER<br>950812-10-8975<br>We'll use this identification to help you set up your account.<br>MOBILE NO<br>• 196680068 |
| b By registering. I have read and agreed to the Terms and Conditions.                                                                                                    |
|                                                                                                    |

| get to know you better.                                                                   |
|-------------------------------------------------------------------------------------------|
| We have sent a 6 digit code to your mobile number<br>+60196680068. Please enter it below. |
| Back Create My Account                                                                    |

Step 3: (a) Enter Name, ID Type (MyKad, Army/Police ID, Passport), ID Number and Mobile Number (b) Then, tick on 'By registering, I have read and agreed to the Terms and Conditions' box (c) Click 'Create my Account' Step 4: Enter OTP sent to mobile number provided in registration form

### **New User Registration – myTNB Portal**

| my <b>TNB</b> |                                                                                                    |  |
|---------------|----------------------------------------------------------------------------------------------------|--|
|               | Awesome! One last thing,                                                                                                    |  |
|               | Constant Constant Co |  |
|               |                                                                                                    |  |
|               |                                                                                                    |  |

Step 5: myTNB account is now successfully created after completion of OTP validation

What's Next? Once myTNB account is successfully created, you will need to perform email verification process to activate your myTNB account

### **Email Verification – myTNB Portal**

Once myTNB account has been created, users must complete email verification in order to activate myTNB account

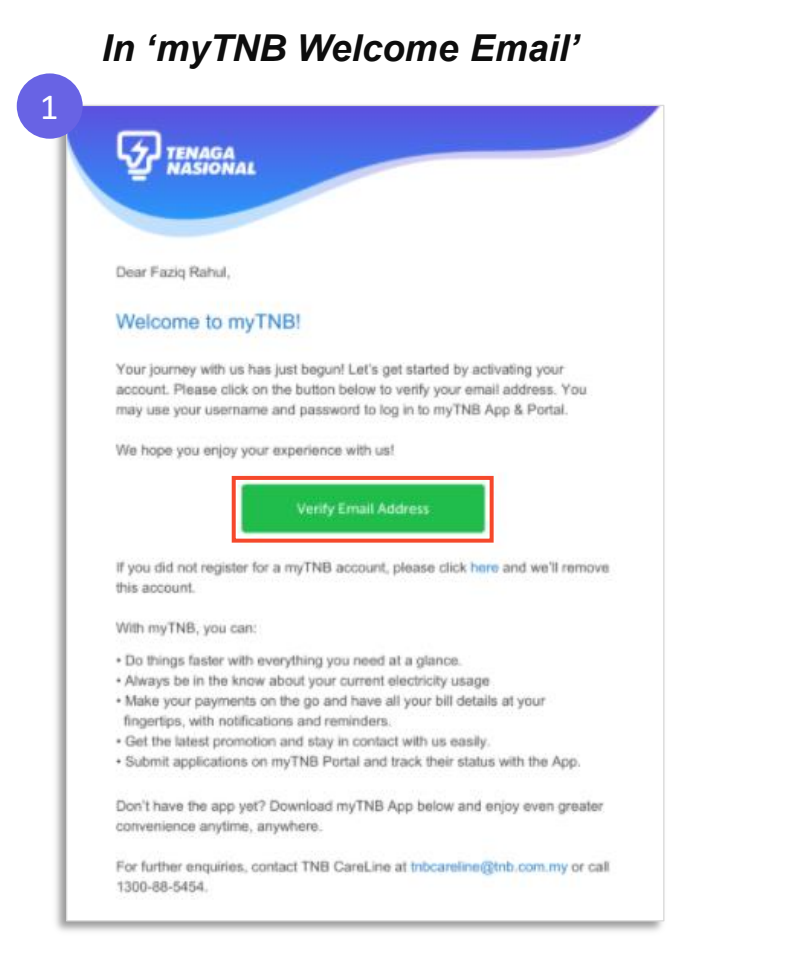

Step 1: Once myTNB account has been created, this myTNB Welcome email will be sent to email address provided in registration form. To verify your email address, click 'Verify Email Address'

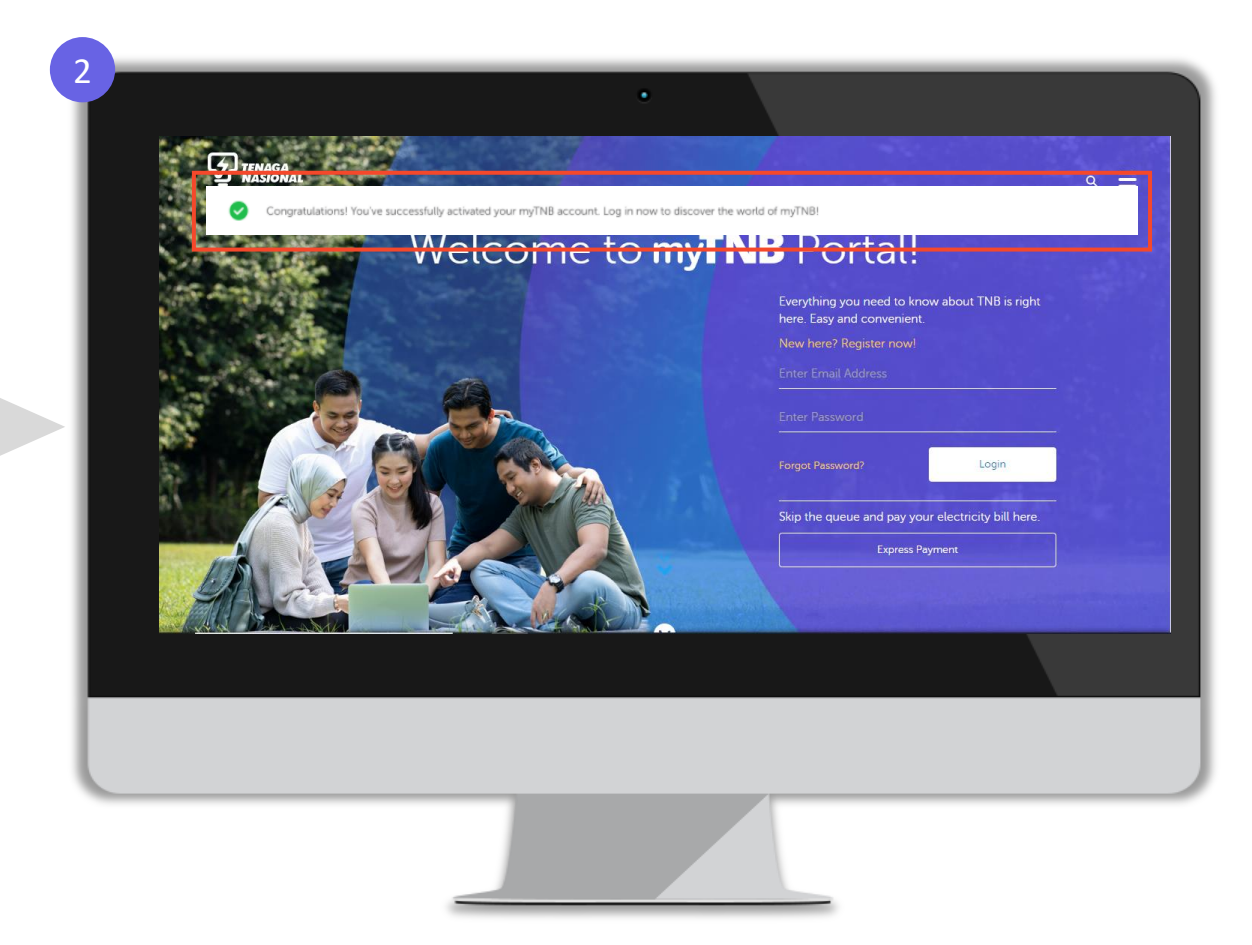

Step 2: You have now successfully verified your email address and your myTNB account is now activated!

# Once Email Verification is completed, you will see a "blue tick" indicator next to your email address in...

'Profile Settings' page in myTNB portal

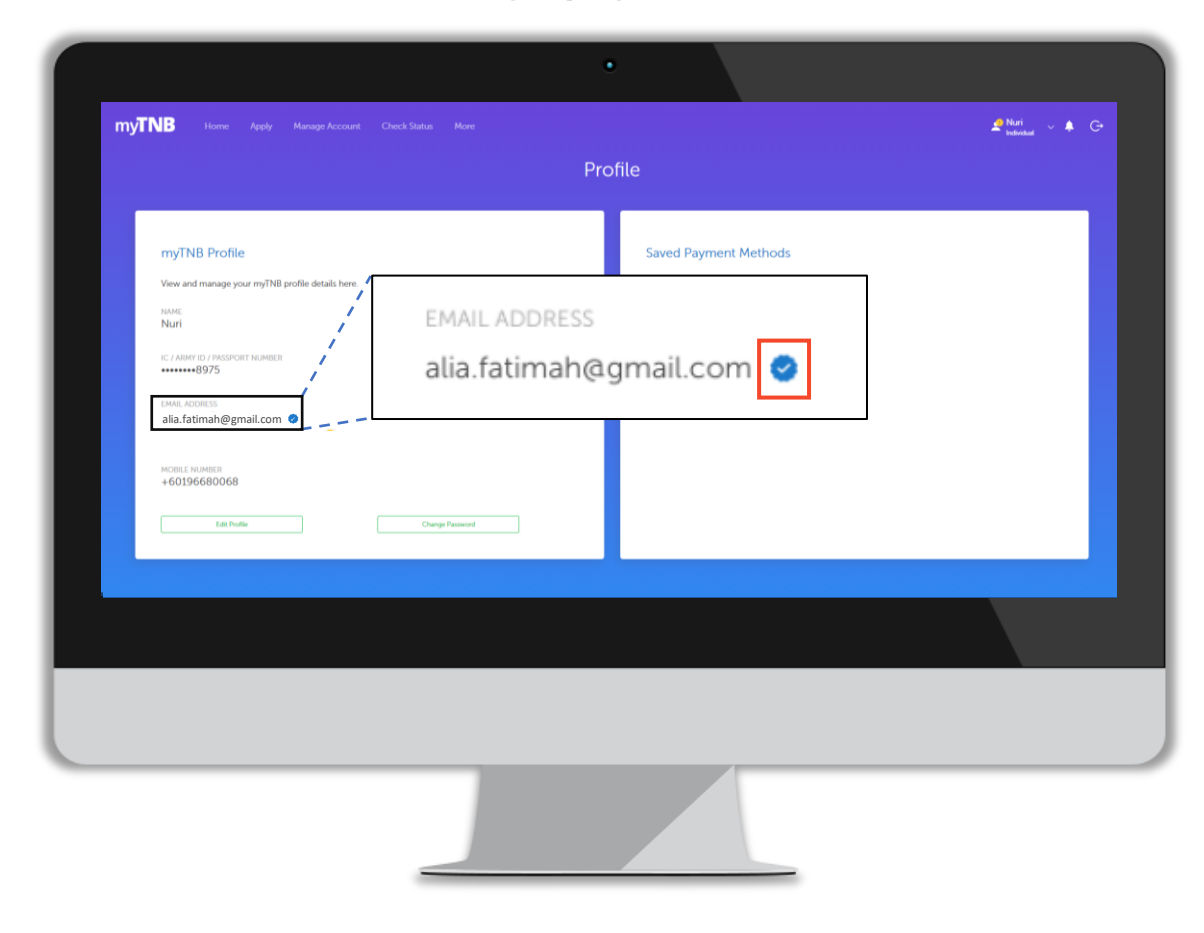

#### 'My Profile' page in myTNB app

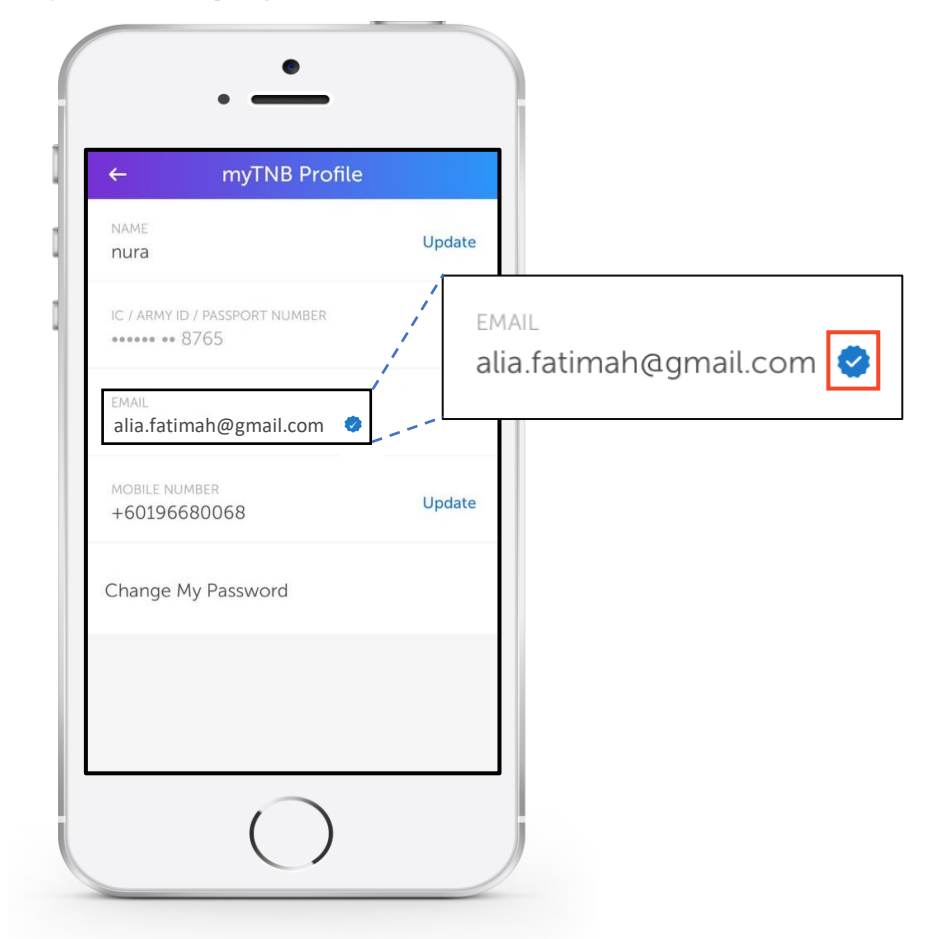

## To add your Business / Government electricity account manually in myTNB Portal

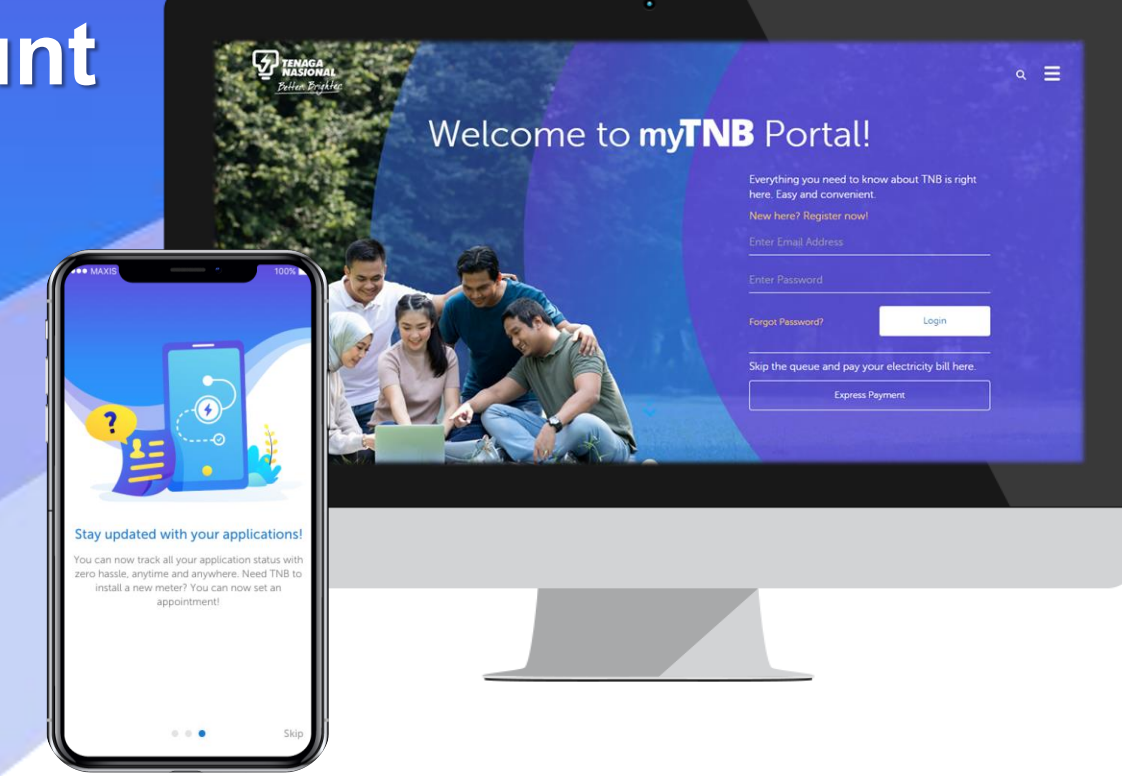

### Manual Add Contract Account in New myTNB Account – myTNB Portal

#### For customer that have no contract account

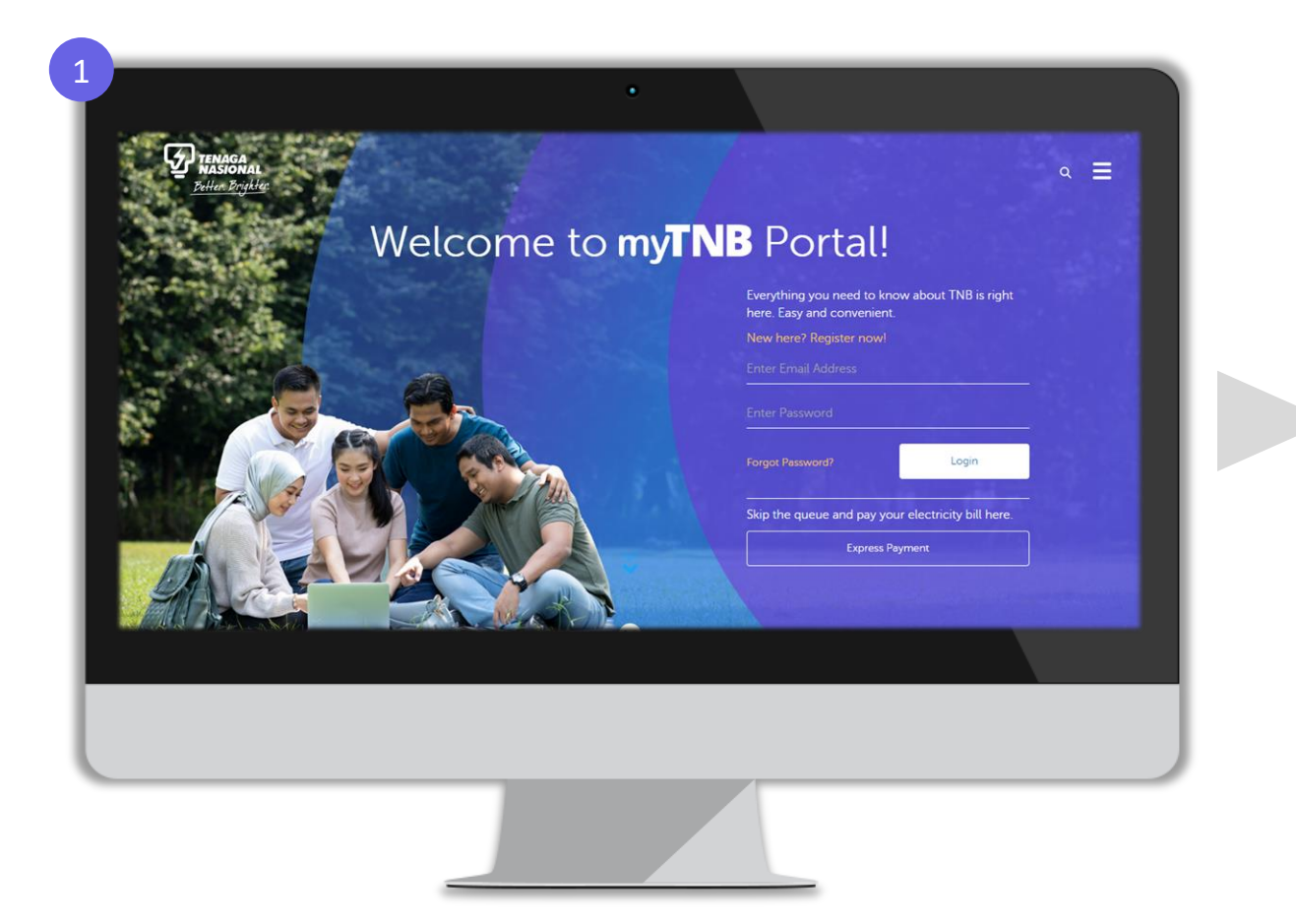

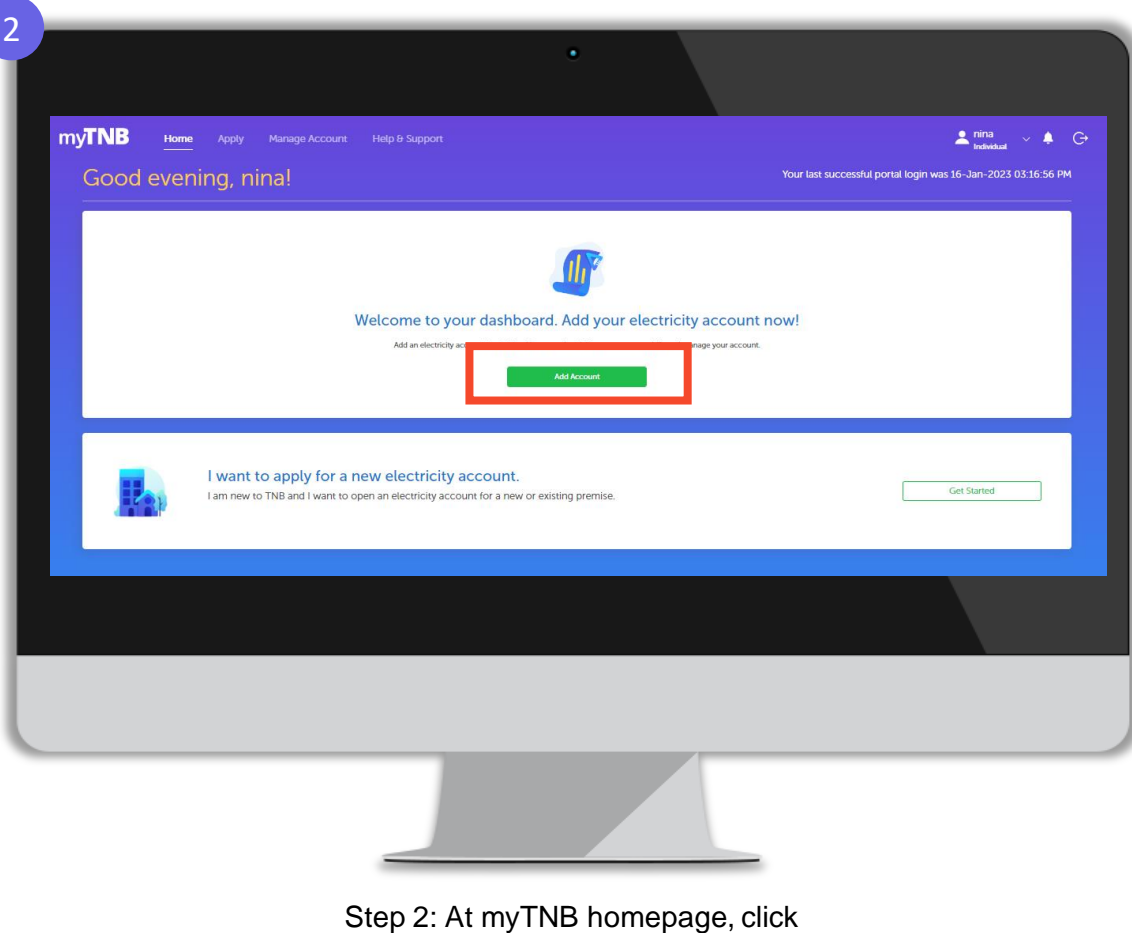

Step 1: Login your registered account

'Add Account' button

### Manual Add Contract Account in New myTNB Account – myTNB Portal

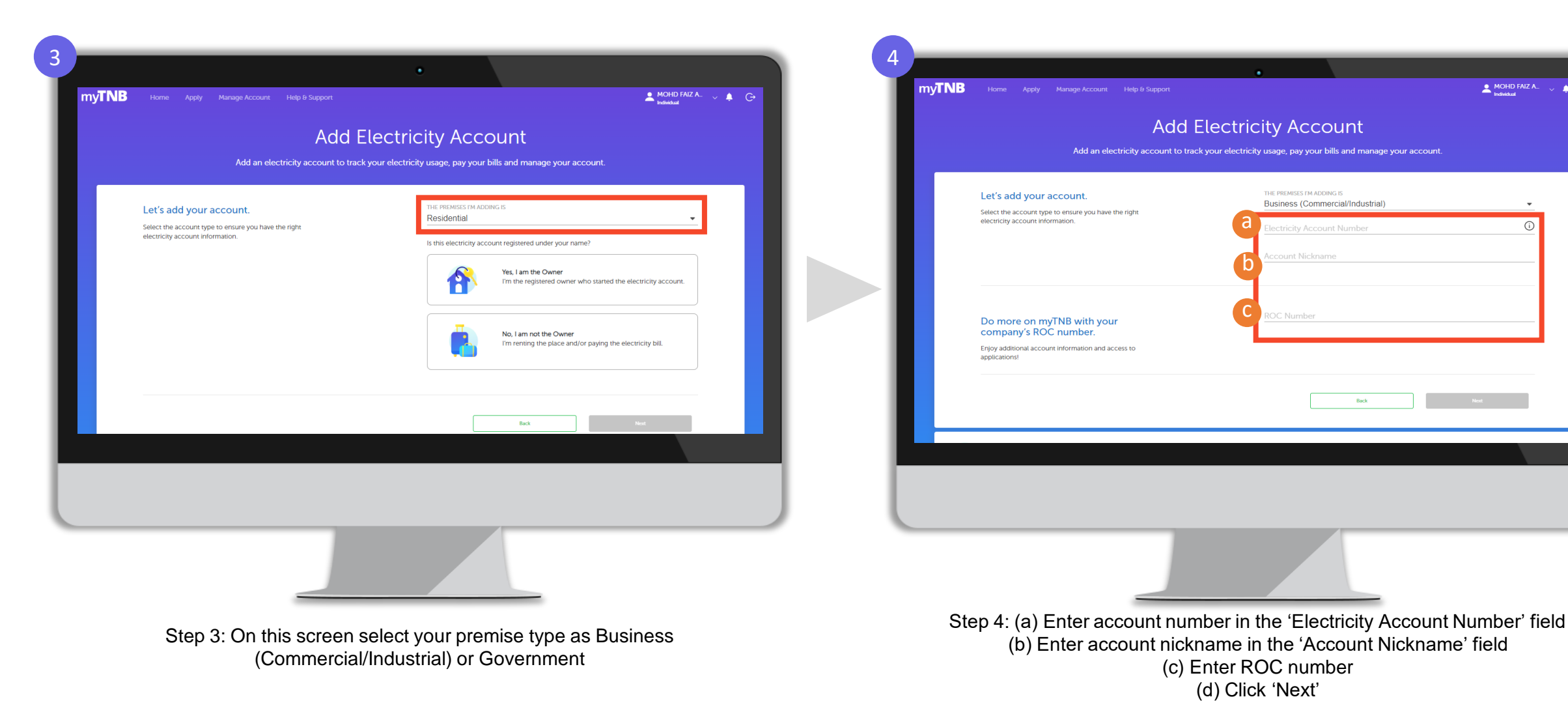

Note : ROC number is MANDATORY ONLY FOR BUSINESS (Commercial/Industrial) if you want to apply for GET

Back

G

### Manual Add Contract Account in New myTNB Account – myTNB Portal

myTNB

Let's add your account.

Do more on myTNB with your

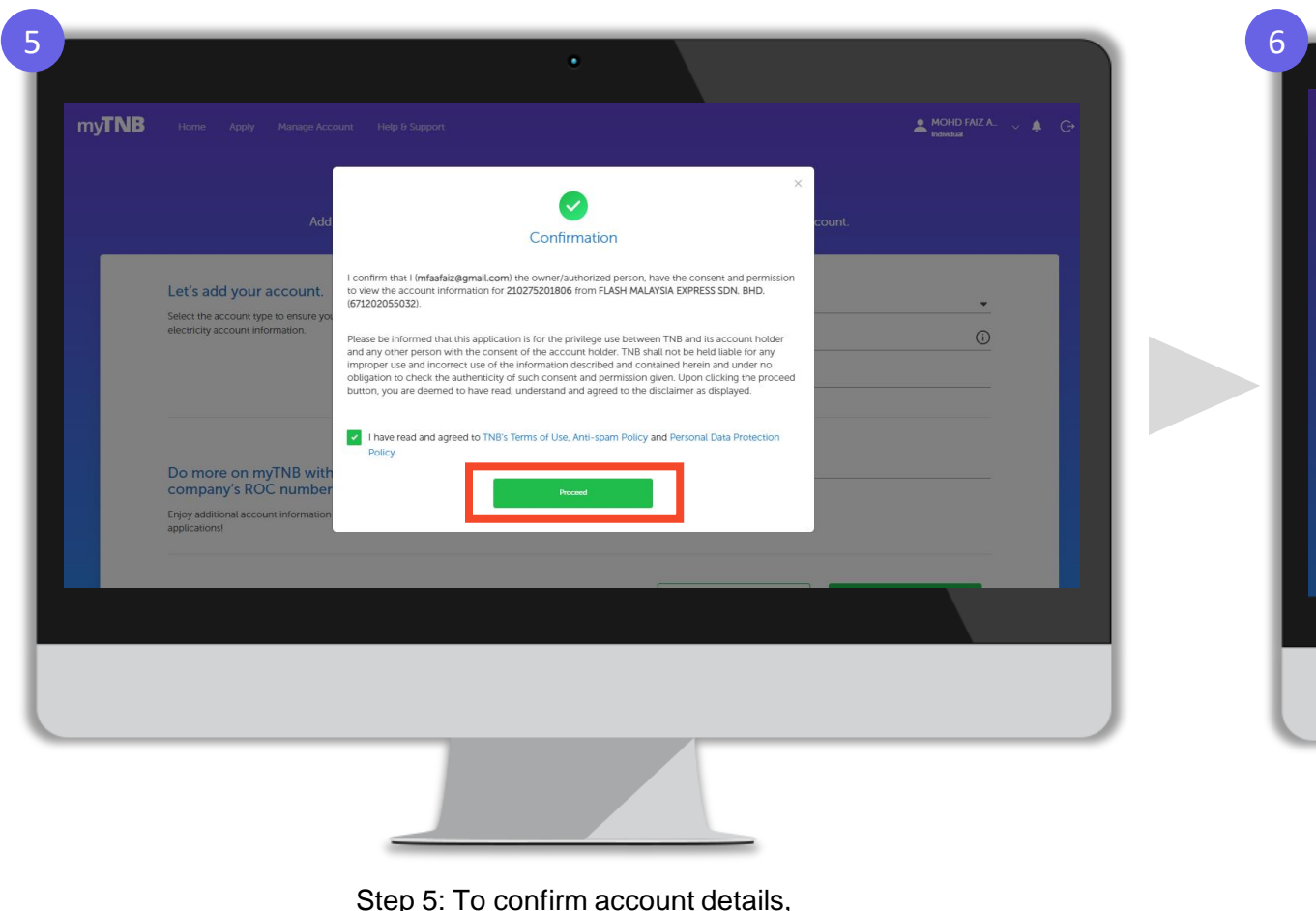

Step 5: To confirm account details, (a) Tick on 'I have read and agreed to TNB's term of use, Anti-Spam Policy and Personal Data Protection Policy' (b) Click 'Proceed' Step 6: Your contract account is now successfully added to your myTNB account!

Account Successfully Added

You may now view and check your electricity usage for this account from your Home!

### To Manualy Add Contract Account in myTNB Portal

#### For customer that have more than 1 contract account

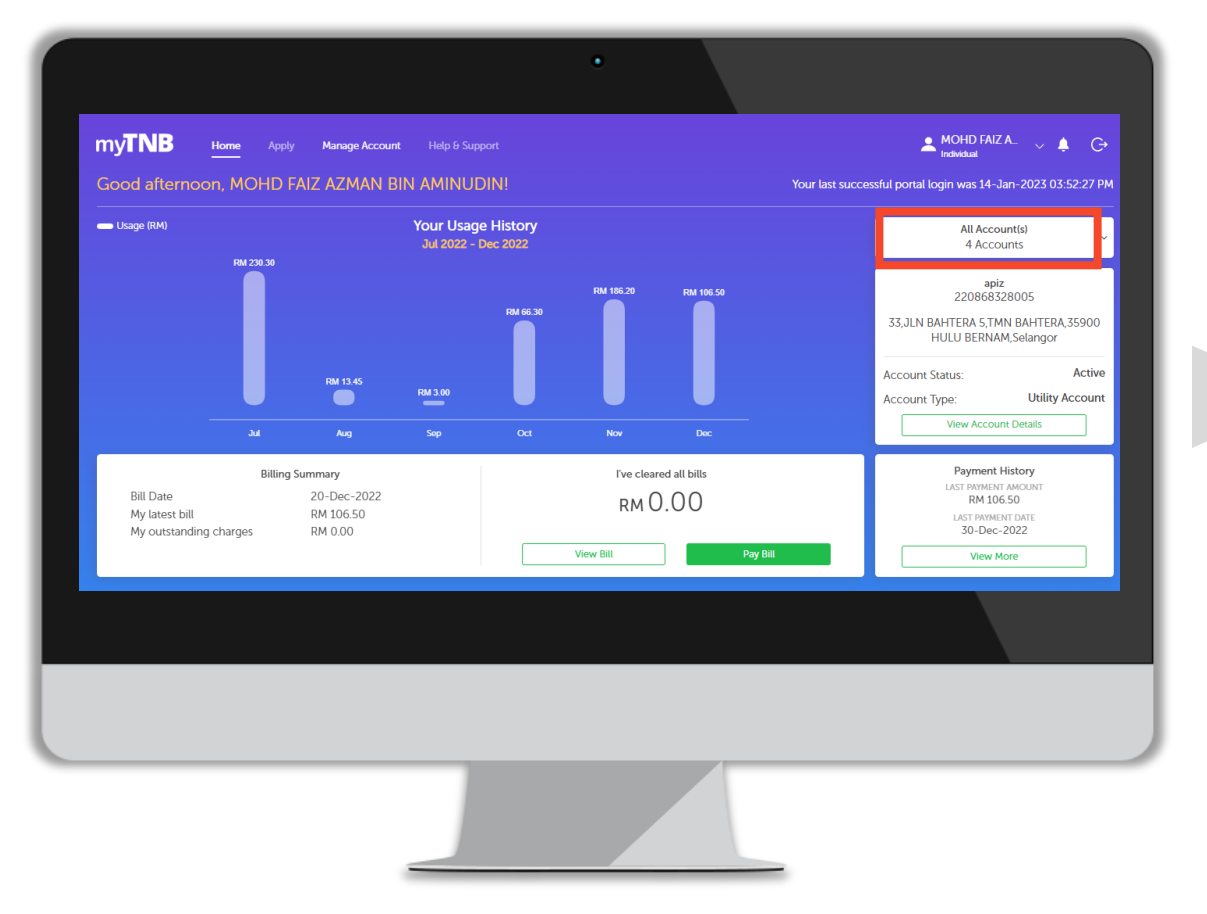

Step 1: Click "All Account" and you can see your registered account list

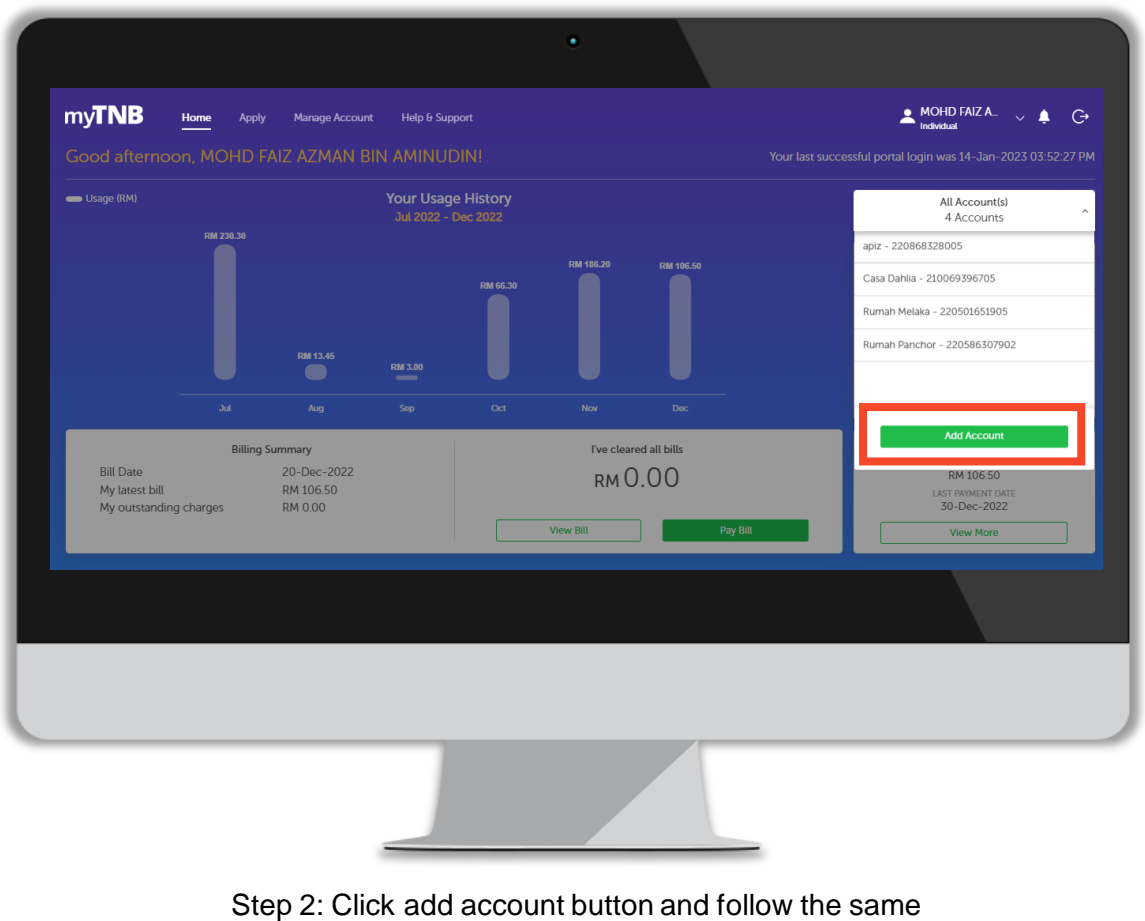

steps to add another account

To subscribe Green Electricity Tariff (GET) for Business / Government / Industrial accounts, please follow these steps

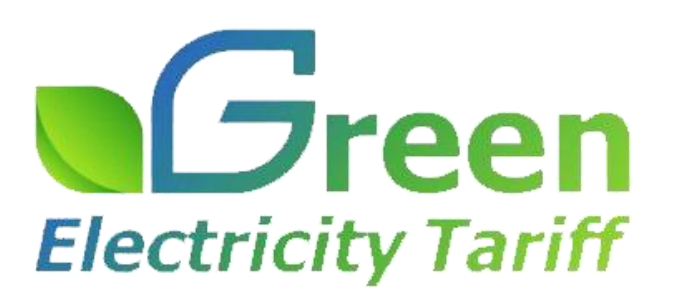

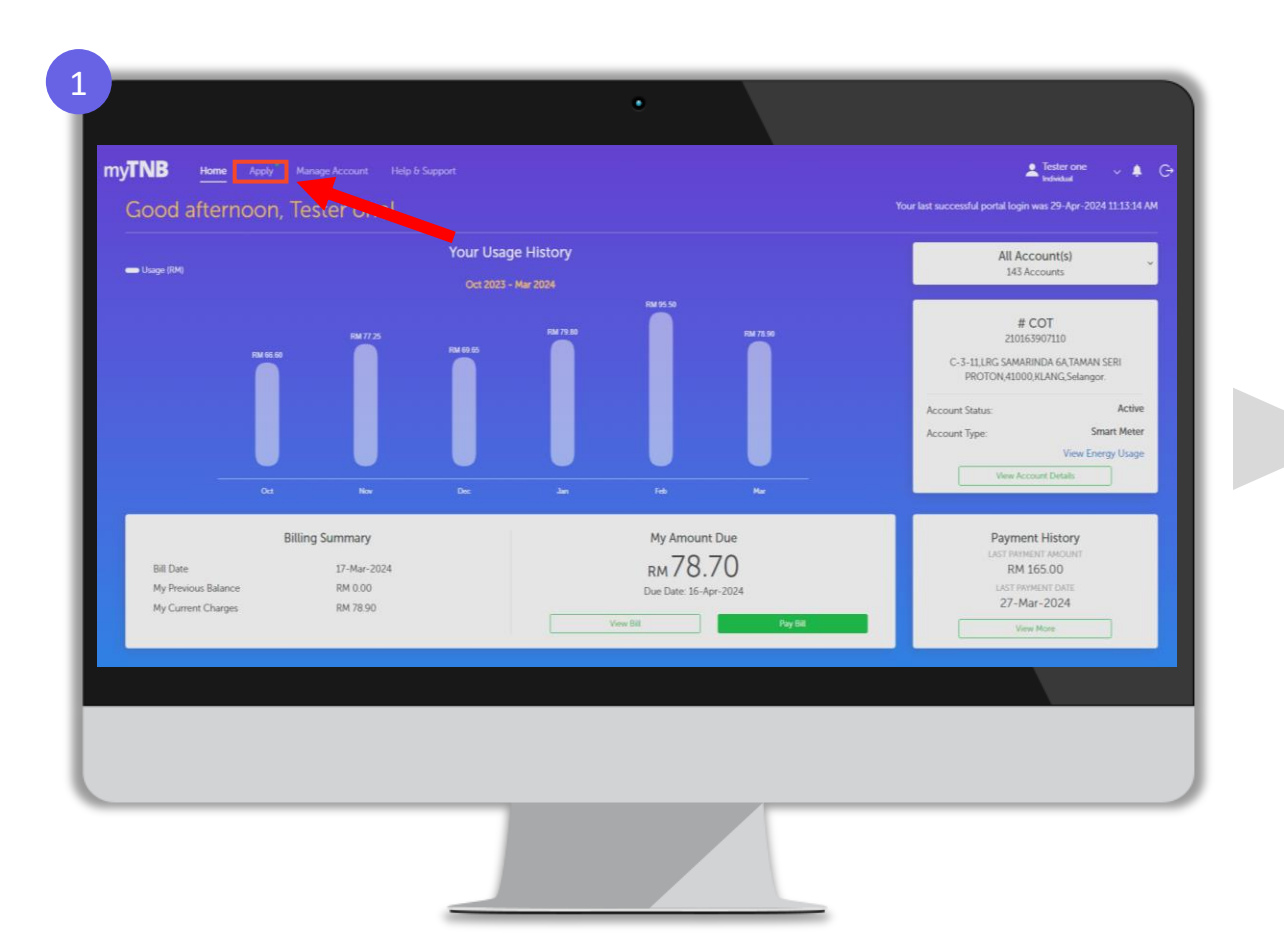

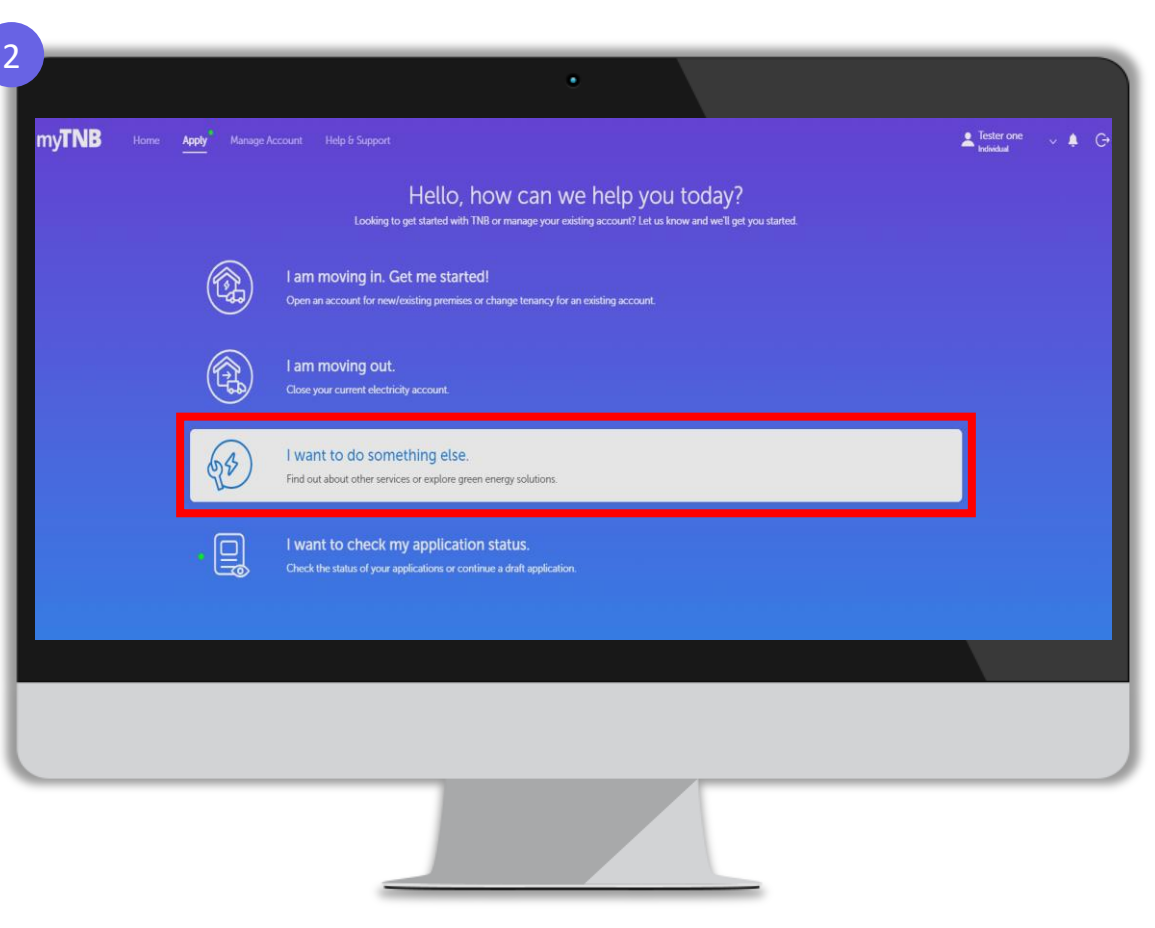

Step 1: Click 'Apply' at myTNB top menu

Step 2: Click 'I want to do something else'

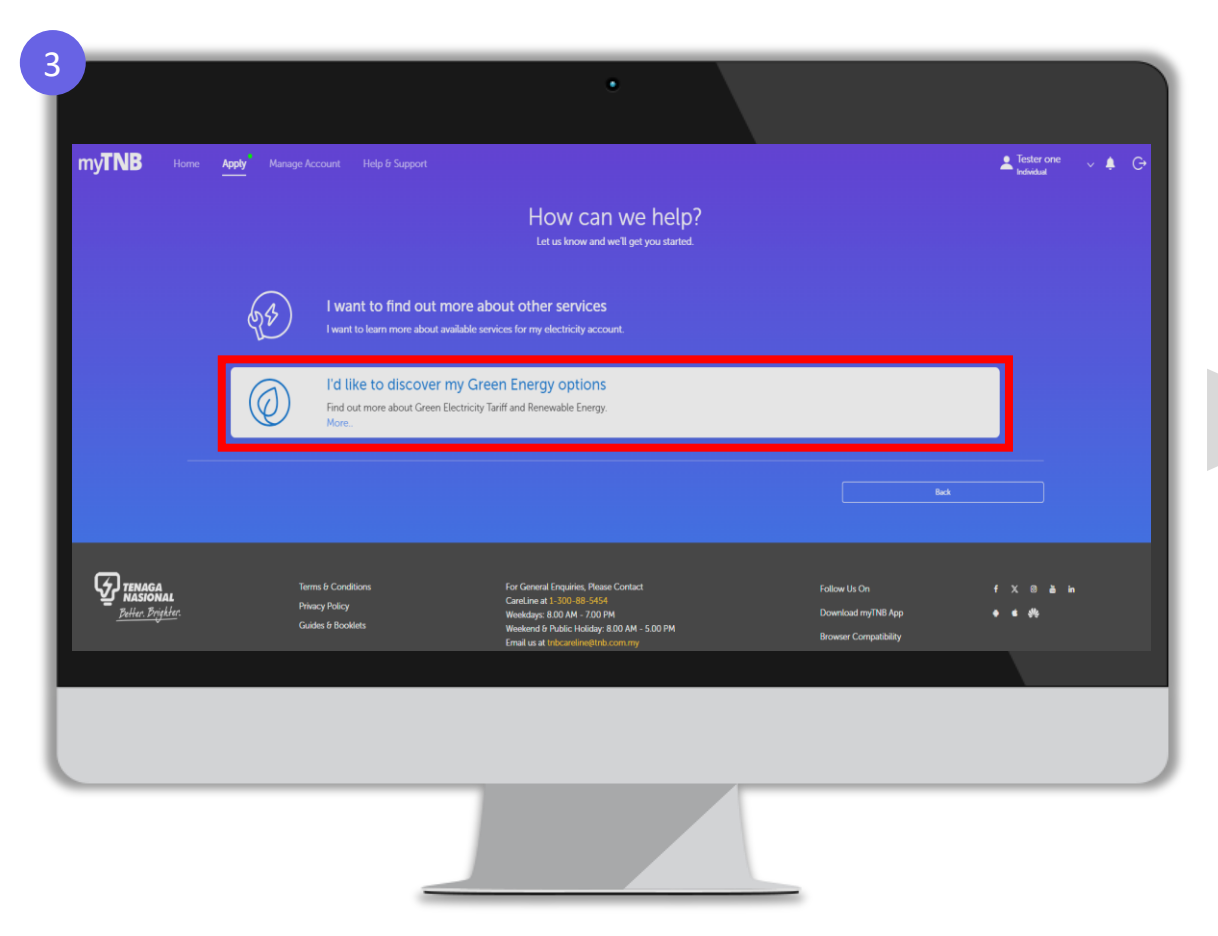

Step 3: Click 'I'd like to discover my Green Energy options'

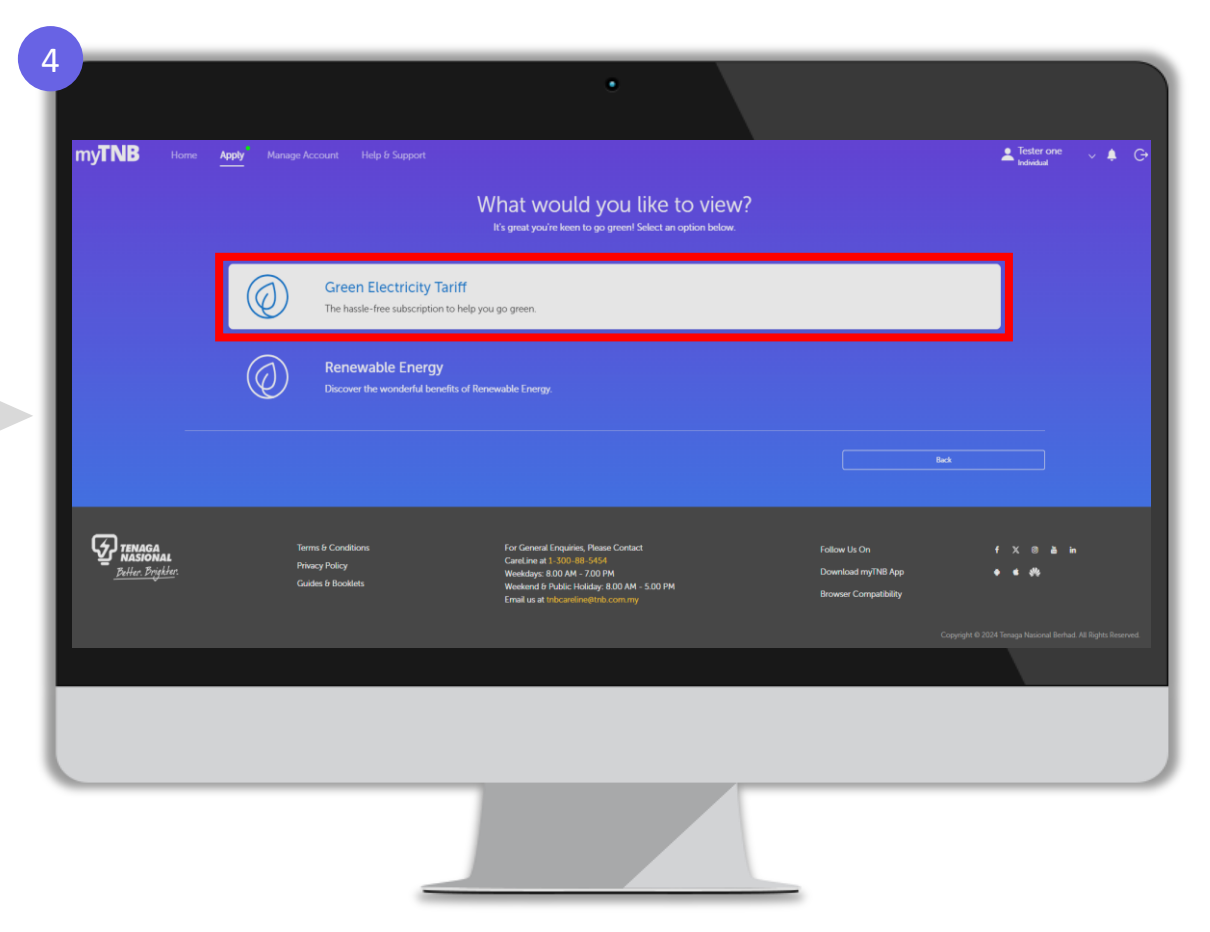

Step 4: Click 'Green Electricity Tariff'

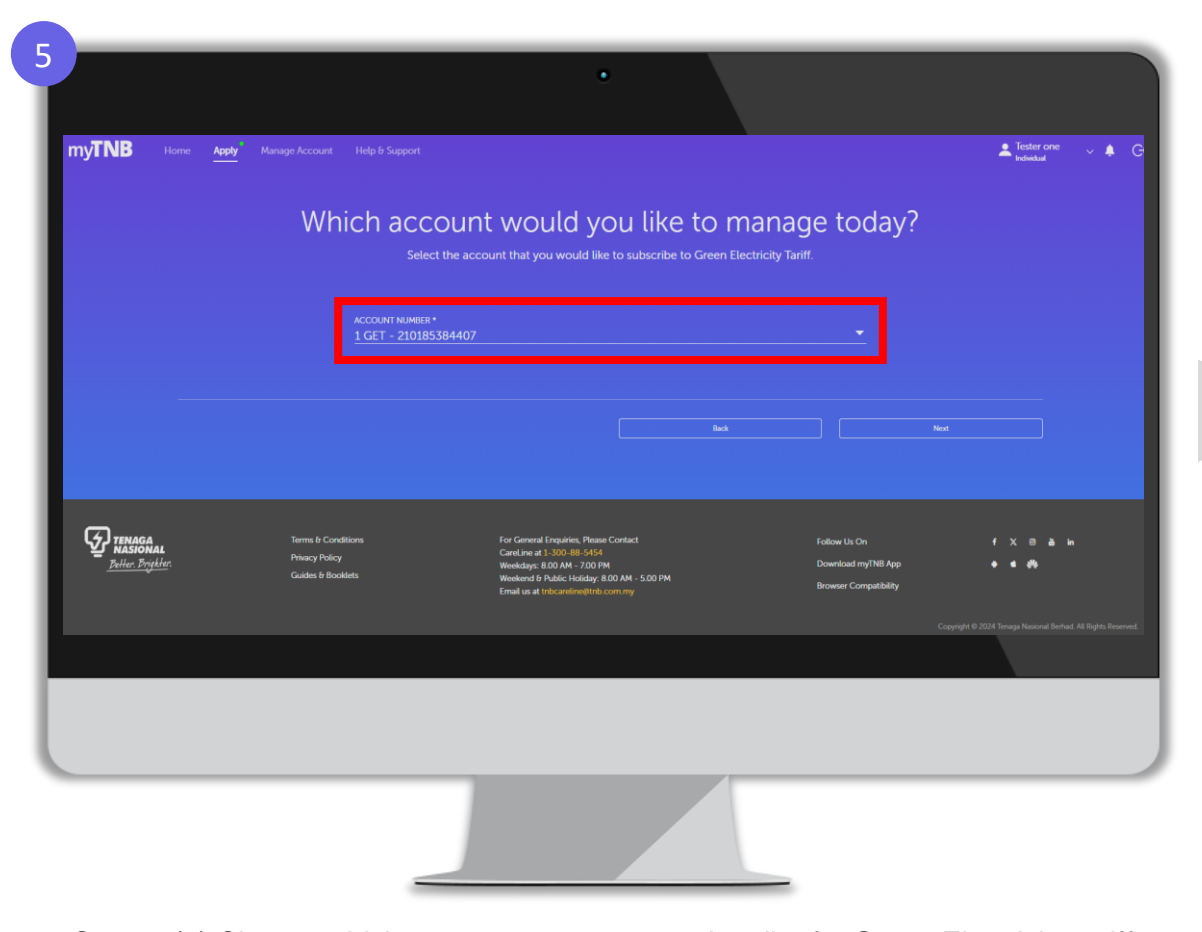

Step 5: (a) Choose which account you want to subscribe for Green Electricity tariff (b) click 'Next'

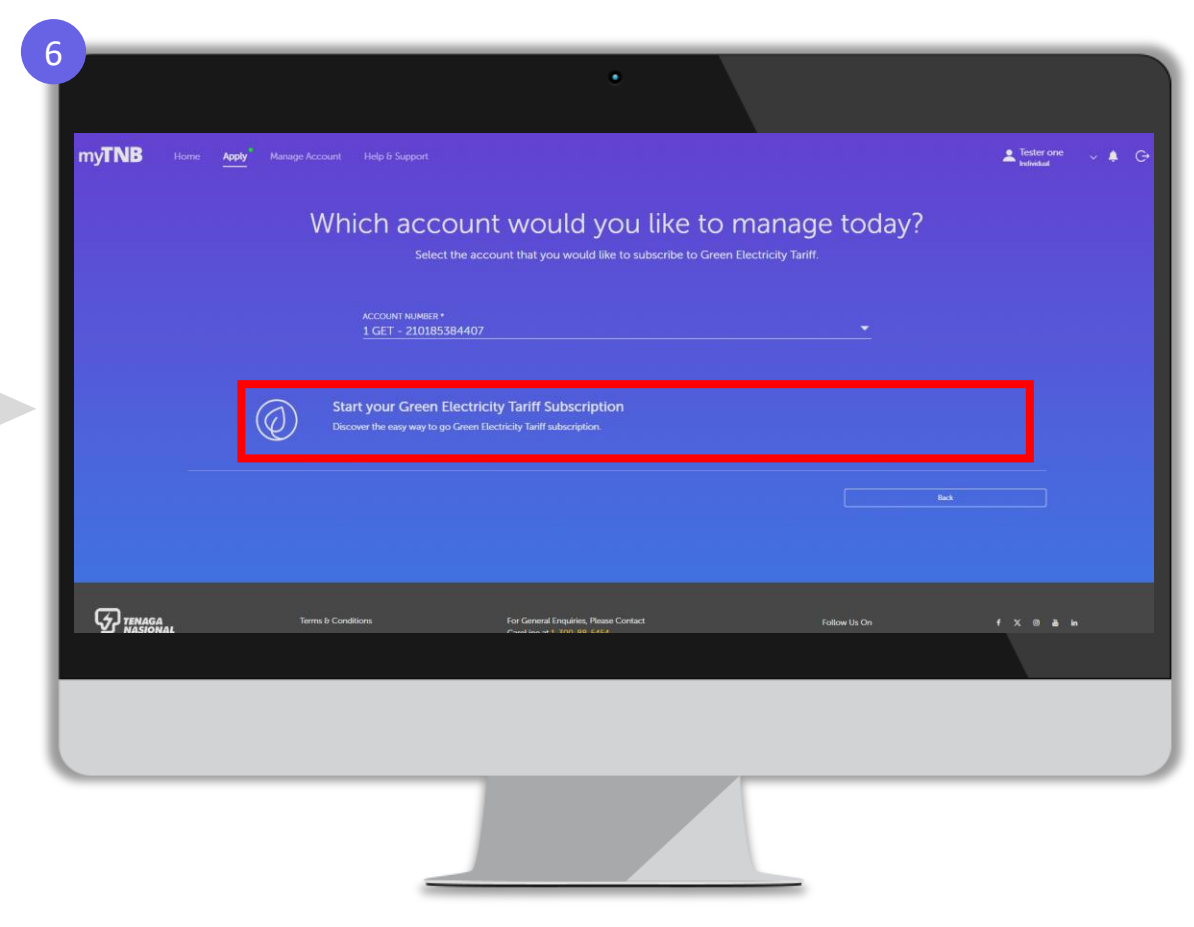

Step 6: Click 'Start your Green Electricity Tariff Subscription'

| NB                        |                                                                                                    | 🔔 Tester one 🗸 🌲                                                                                           |
|---------------------------|----------------------------------------------------------------------------------------------------|----------------------------------------------------------------------------------------------------|
| Subs                      | cribe to Green Electricity Tariff                                                                                              | ACCOUNT NUMBER<br>210185384407                                                                             |
| Power your<br>or future g | homes and businesses with green electricity and contribute to a sustainable world<br>enerations with this affordable solution. | PROPRITY ADDRESS<br>C-B-7,CONNAUGHT AVENUE.JLN 9 CONNAUGHT AVENUE,TMN BKT<br>CHERAS,56000,WP Kuala Lumpur. |
| Highli                    | ghts of GET Subscription                                                                                                    |                                                                                                    |
| $\odot$                   | Consumers who opt for GET subscriptions will pay: Standard applicable tariff rates as per Tariff Schedule for mo               | onthly electricity consumption; and                                                                        |
| $\odot$                   | GET subscription charges at the rate of 10 sen/kWh for all residential consumers and low voltage non-residential               | al consumers; or                                                                                           |
| $\odot$                   | 20 sen/kWh for medium voltage and high voltage non-residential consumers                                                       |                                                                                                    |
| $\odot$                   | Your subscription shall be less than or equivalent to 190% of your average monthly electricity consumption sub                 | ject to the quota's availability.                                                                          |
| $\odot$                   | The subscription period is until 31 December every year and GET subscription renewal is automatic every year f                 | for a period of one year if no application for termination.                                                |
| $\odot$                   | During the subscription period, GET subscribers are not allowed to reduce or terminate their subscription.                     |                                                                                                    |
| $\odot$                   | by registering to Green Electricity Tariff, a fee of RM10 will be charged for the stamp duty of the application in y           | our next billing cycle.                                                                                    |
|                           |                                                                                                    | Cancel Start Application                                                                                   |
|                           |                                                                                                    |                                                                                                    |
|                           |                                                                                                    |                                                                                                    |
|                           |                                                                                                    |                                                                                                    |
|                           |                                                                                                    |                                                                                                    |
|                           |                                                                                                    |                                                                                                    |

Step 7: Read carefully the instructions and click 'Start Application'

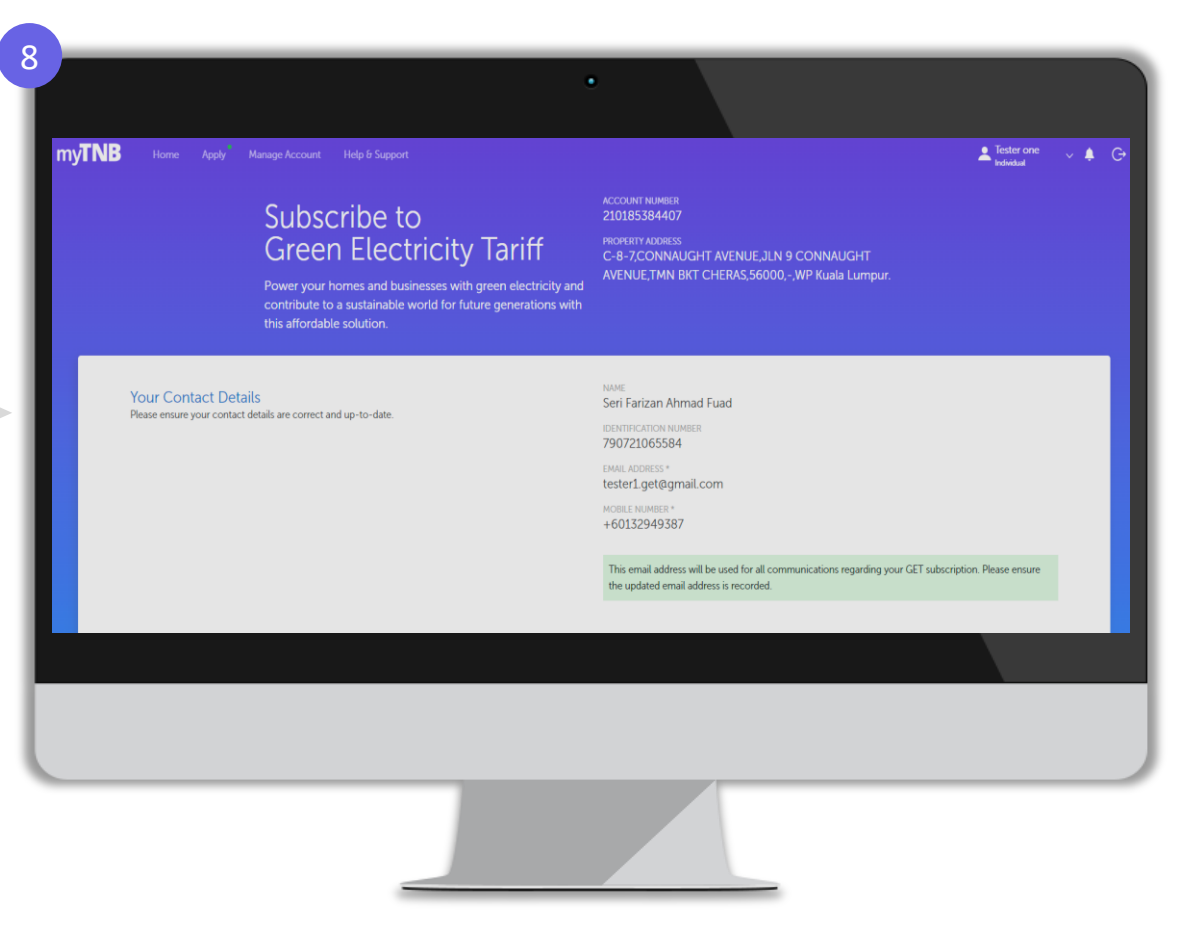

Step 8: Make sure your contract account details is correct

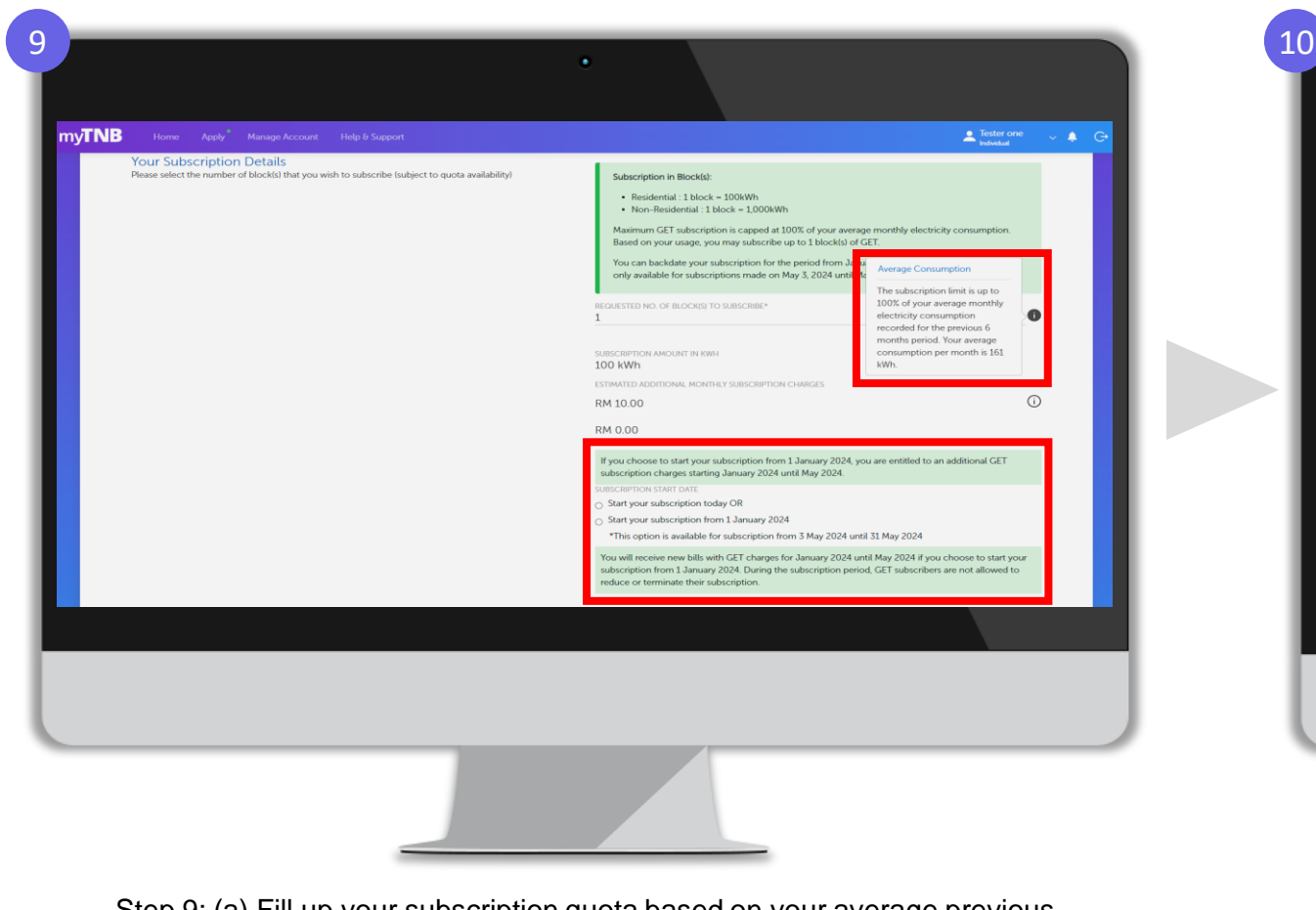

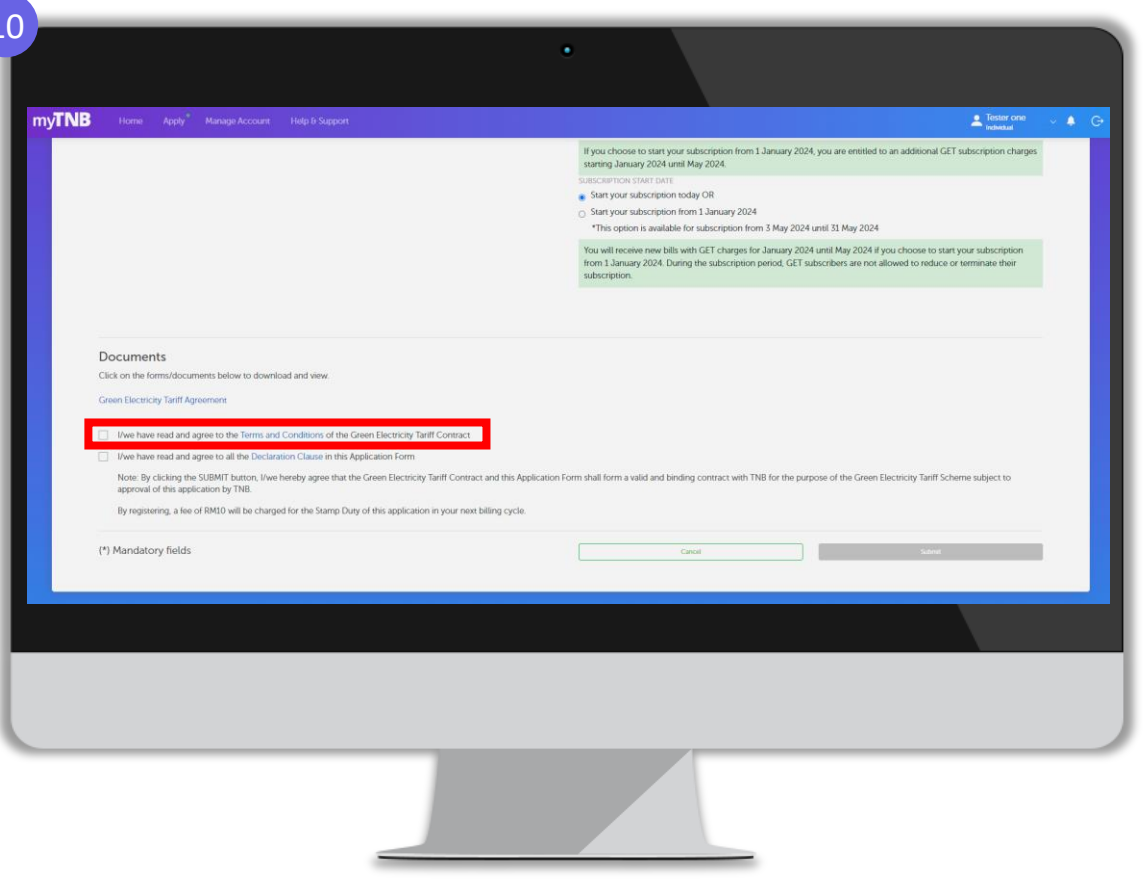

Step 9: (a) Fill up your subscription quota based on your average previous consumption (Refer to the tooltips for more information) (b) Choose your preferred subscription start date Step 10: Tick on 'I/we have read and agree to the Terms and Conditions of the Green Electricity Tariff Contract'

Note : Residential : 1 block = 100kWh Non-Residential : 1 block = 1000kWh

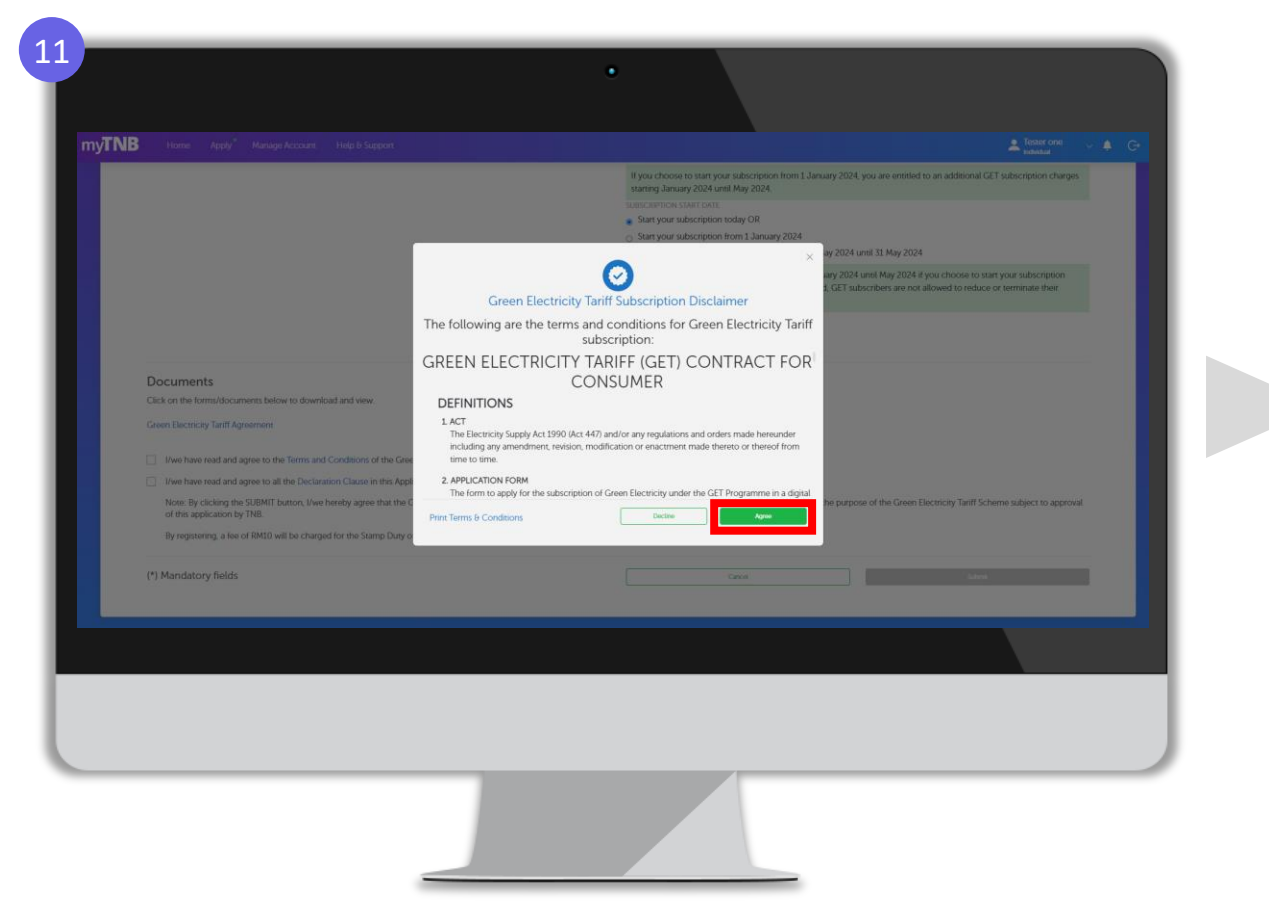

Step 11: (a) Read the Terms and Conditions of the Green Electricity Tariff Contract (b) Click 'Agree'

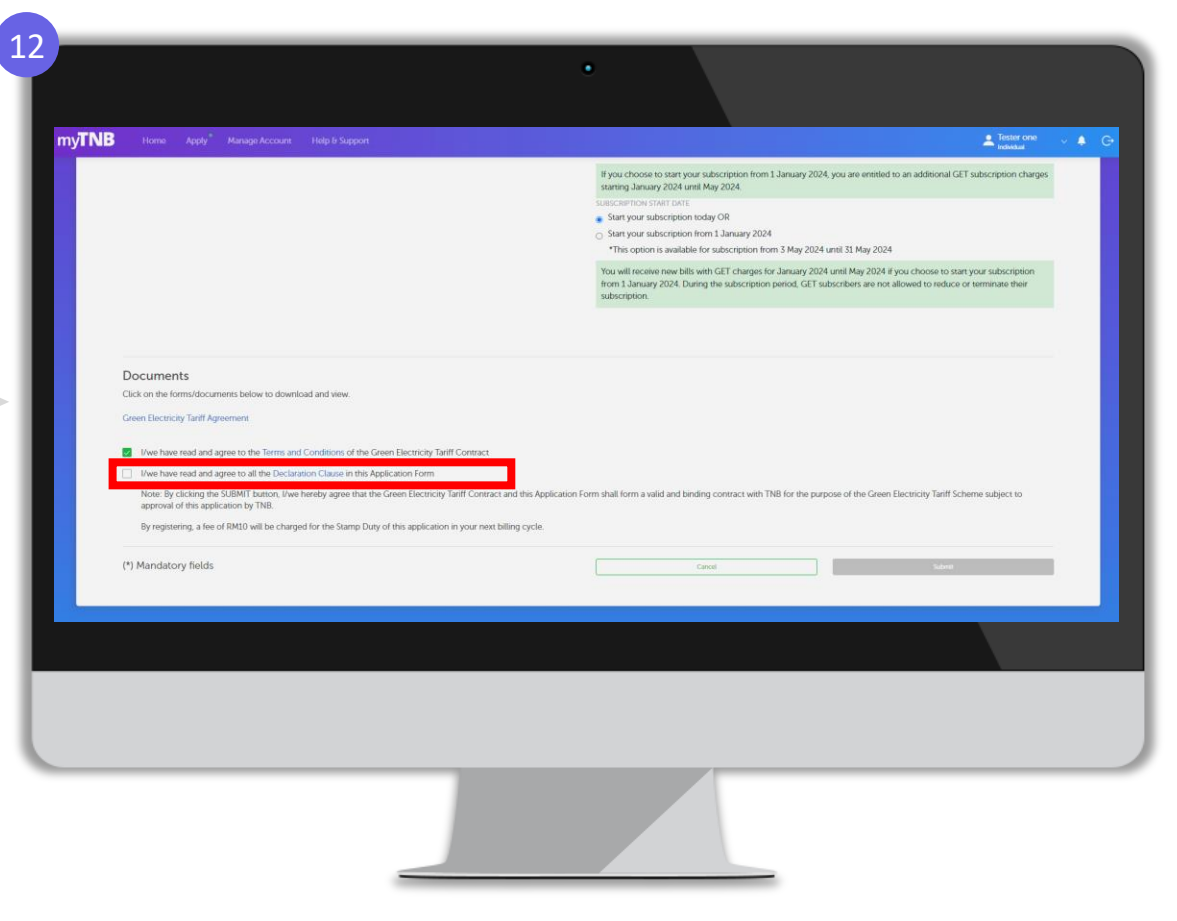

Step 12: Tick 'I/we have read and agree to all the Declaration Clause in this Application Form'

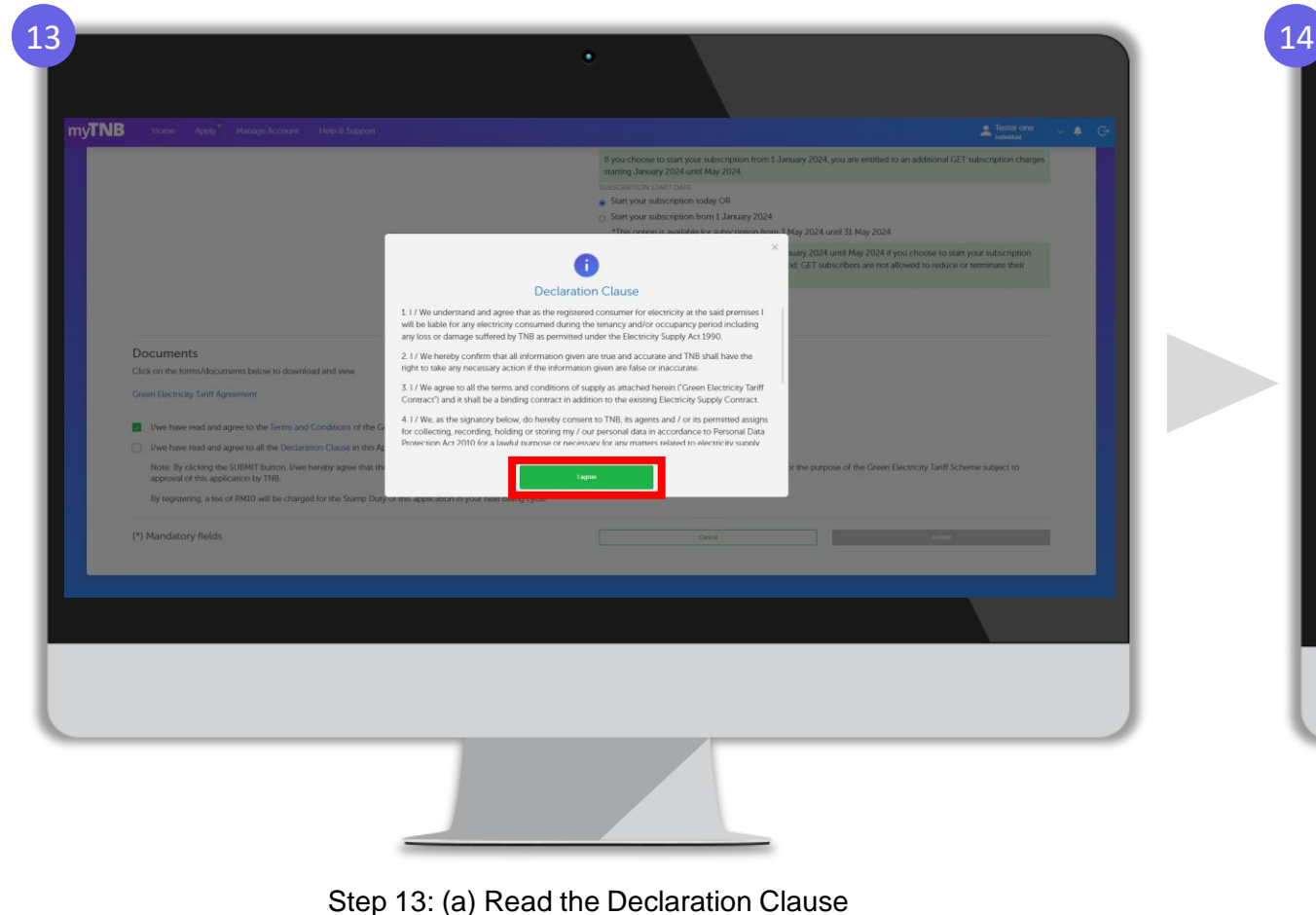

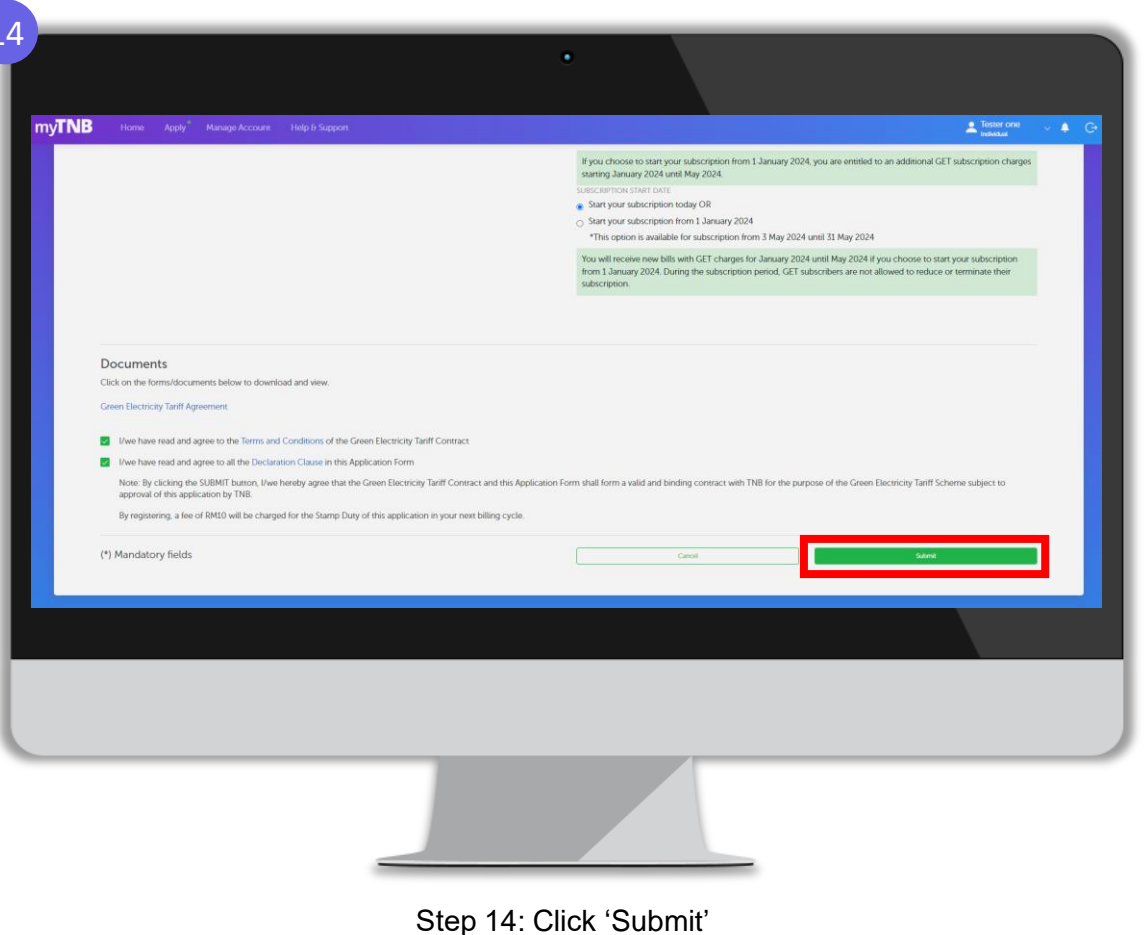

(b) Click 'I agree'

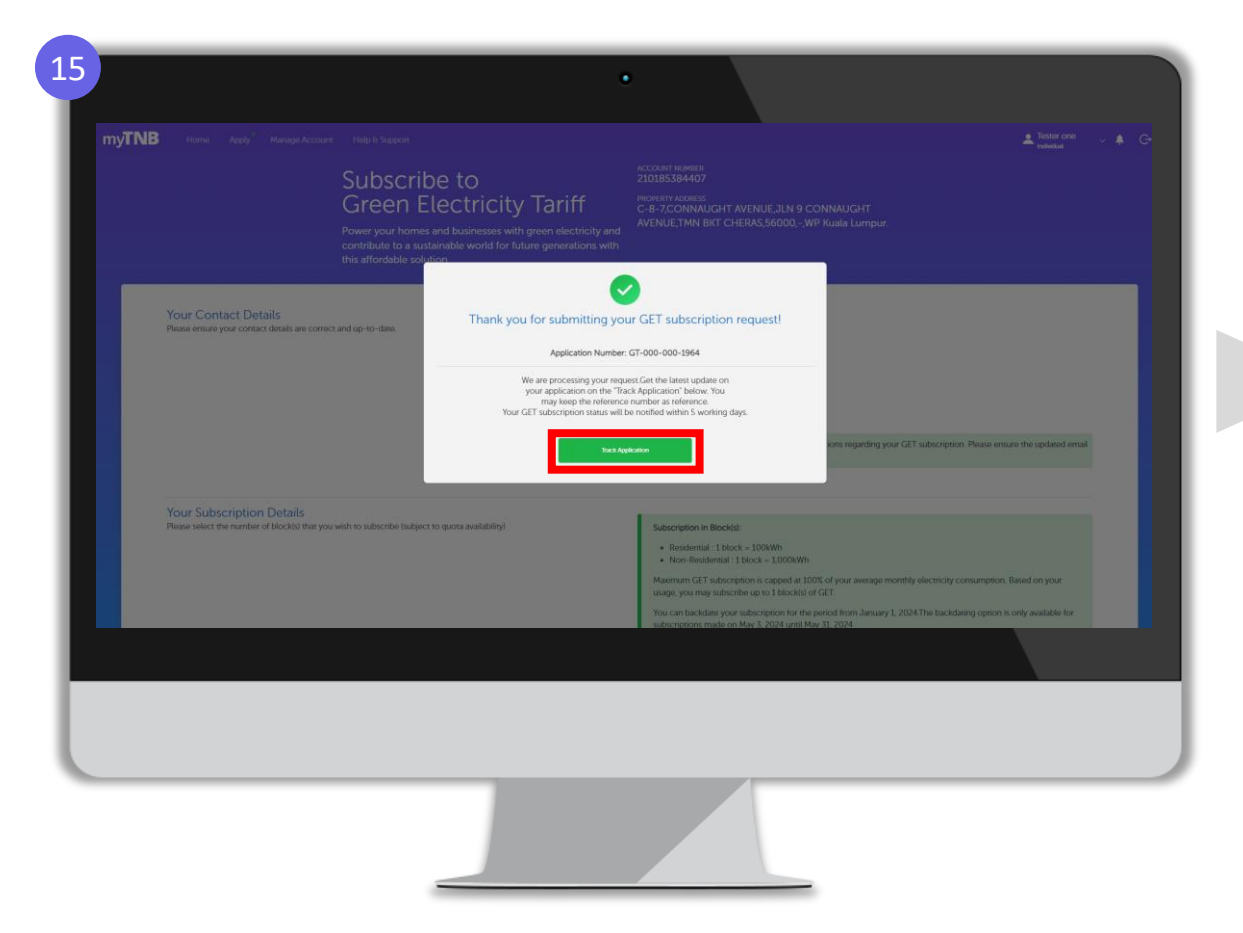

Step 15 : You can track your application by clicking 'Track Application' button

What's Next? Once Green Electricity Tariff application is successfully submitted, confirmation email will be send to customer's email address

Green Electricity Tariff: GT-000-000-1964 Inbox ×

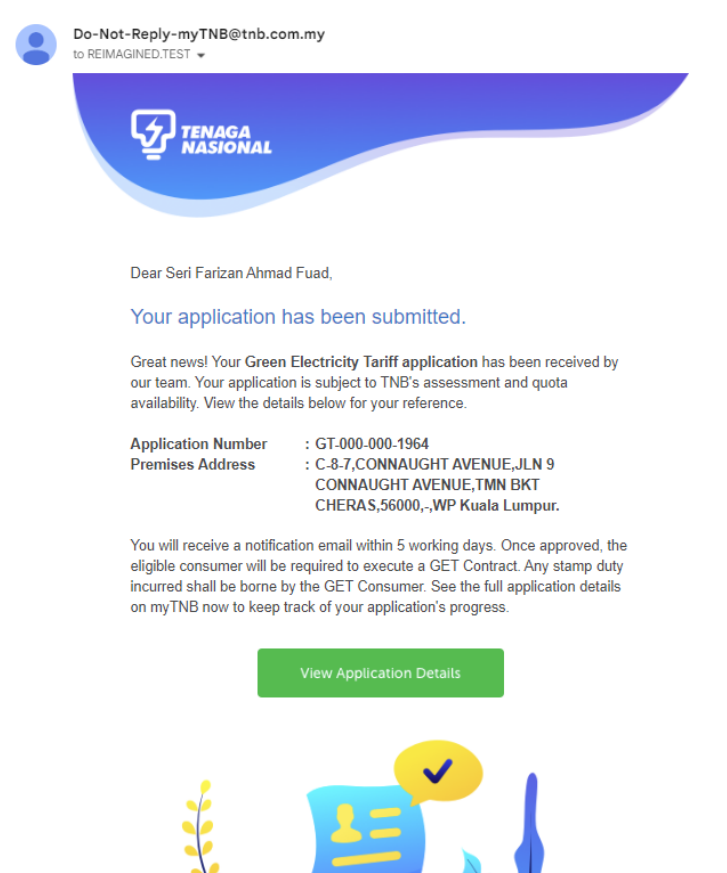

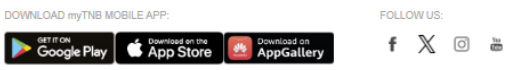

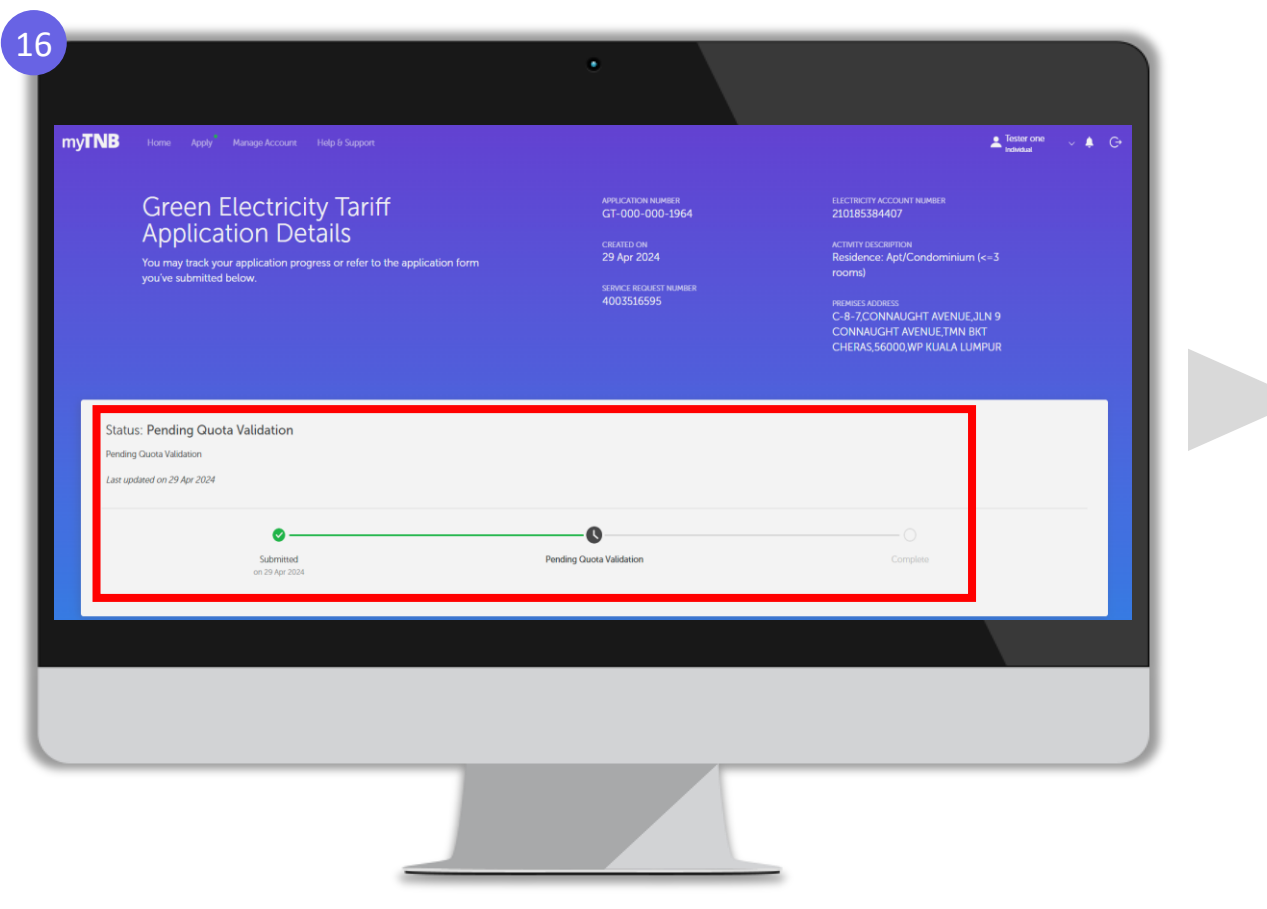

Step 16: View the application tracking status after application has been submitted

|                                                                                 |                                       | Your Applications<br>ne status of your applications or continue a dra | ft application.          |             |                  |
|---------------------------------------------------------------------------------|---------------------------------------|-----------------------------------------------------------------------|--------------------------|-------------|------------------|
| Search Application Status<br>Check the status of other applications and add the | n to your list here!                  |                                                                       |                          |             | Search           |
| My Application Status                                                           |                                       |                                                                       |                          |             | ↓† Sort <b>T</b> |
| Application Number                                                              | Service Request / Notification Number | Application Type                                                      | Status                   | Created On  | Action           |
| GT-000-000-1964                                                                 | 4003516595                            | Green Electricity Tariff                                              | Pending Guota Validation | 29-Apr-2024 | View             |
| GT-000-000-1944                                                                 | 4003516307                            | Green Electricity Tariff                                              | Completed                | 29-Apr-2024 | View             |
| GT-000-000-1942                                                                 | 4003516306                            | Green Electricity Tariff                                              | Completed                | 29-Apr-2024 | View             |
| GT-000-000-1941                                                                 | 4003516289                            | Green Electricity Tariff                                              | Completed                | 29-Apr-2024 | View             |
| GT-000-000-1894                                                                 | 4003516154                            | Green Electricity Tariff                                              | Pending Guota Validation | 24-Apr-2024 | View             |
|                                                                                 |                                       |                                                                       |                          |             |                  |
|                                                                                 |                                       |                                                                       |                          |             |                  |

(d) Click 'View'

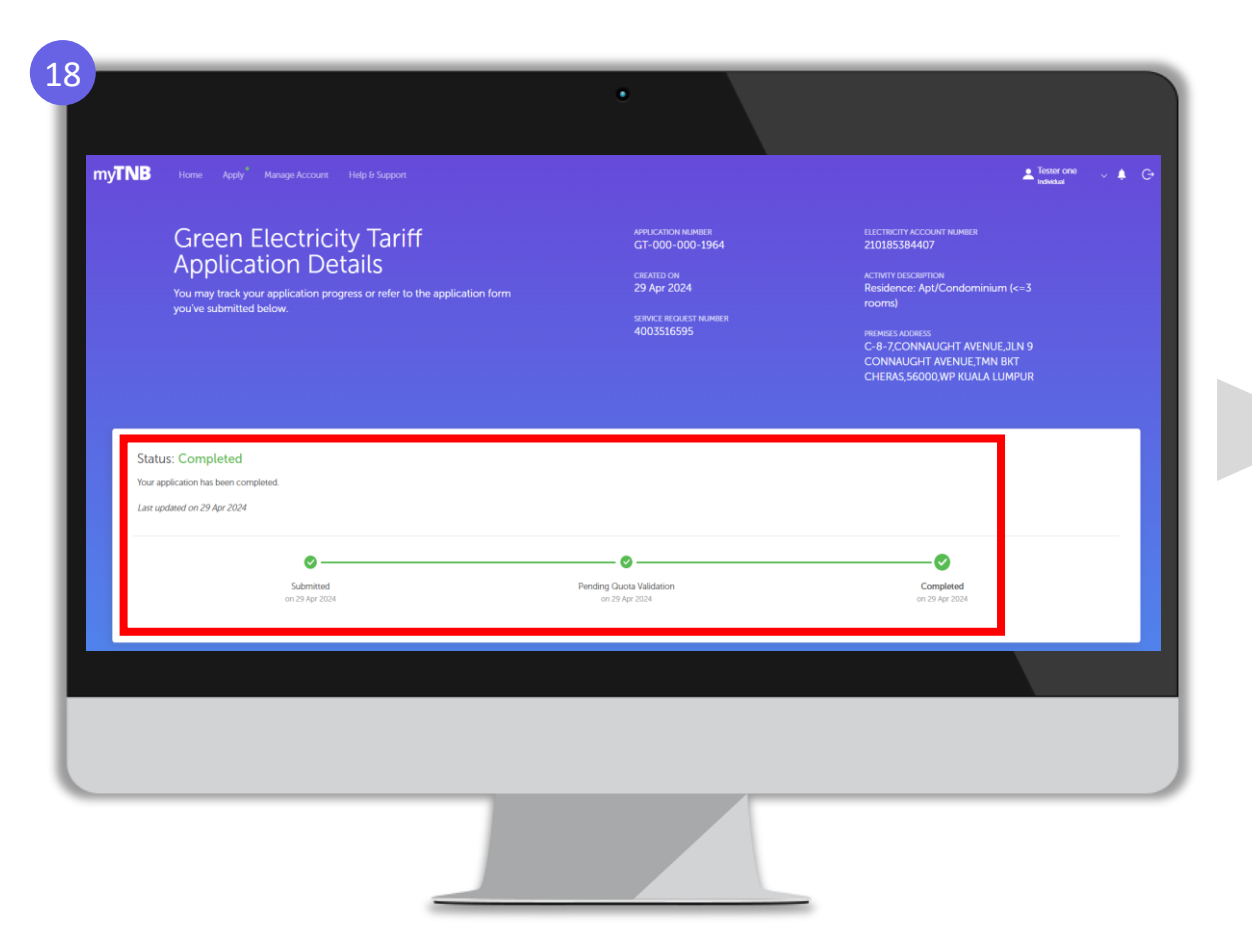

Step 18: View Application Status through Apply tab once application is completed

| NB Home Apply <sup>®</sup> Manage Account Help & Support                                                                                                    | Ender and Ender and Ender |
|----------------------------------------------------------------------------------------------------|----------------------------------------------------------------------------------------------------|
| My Submitted Application Form<br>You may view a copy of your application form that have been submitted below for your reference.                                                                    |                                                                                                    |
| Applicant Details<br>APPLICATION<br>GT-000-000-1964<br>TYPE OF APPLICATION<br>Green Electricity Tariff - Subscribe<br>STATION STATE<br>WP RUALA LUMPUR<br>TNB STATION<br>TNB Kuala Lumpur - Selatan | Premise Address<br>STRET ADDRES<br>C-8-7-CONNAUGHT AVENUE,JLN 9 CONNAUGHT AVENUE,TMN BKT<br>CHERAS,56000,WP KUALA LUMPUR                                                                                                    |
| Customer Details<br>NAME OF APPLICANT<br>Seef Farizan Ahmad Fuad<br>EIDMITICANTCH NAMEDR<br>790721065584                                                                                            | HOBILE RUIMER<br>H60132949387<br>EMAR ADDRESS<br>tester1.get@gmail.com                                                                                                    |
| Green Electricity Tariff Subscription                                                                                                    |                                                                                                    |
| REQUESTED NUMBER OF SUBSCRIBED BLOCK                                                                                                    | RECULETED NUMBER OF SUBSCRIBED BLOOK IN KWH.<br>100 KWH                                                                                                    |
| Documents<br>Click on the formúdocuments below to download and view<br>Green Electricity Tariff Agreement                                                                                           |                                                                                                    |
|                                                                                                    |                                                                                                    |

Step 19: View Green Electricity Tariff Agreement through Application Status (a) Scroll down on application status page to view application form details (b) Click Green Electricity Tariff Agreement to view and download Green Electricity Tariff Application form

|                                                                                                    | 21                                                                                                    |
|----------------------------------------------------------------------------------------------------|----------------------------------------------------------------------------------------------------|
| ·                                                                                                    |                                                                                                    |
| myTNB Home Apply Manage Account Help & Support & Company Apply Manage Account Help & Support                                                                                                    | myTNB Horse Apply Hatsage Account Holp Is Supre-                                                                     |
| Account Details<br>Select the electricity account you'd like to view below.                                                                                                    |                                                                                                    |
| ACCOUNT NO.<br>1 GET - 210185384407                                                                                                    | ACCOUNT NO.<br>1. GET - 21                                                                                           |
| Account Information User Access Your Subscriptions Bill & Payment History Engagement History Installment Plan Deposit Reading History                                                                                                    | Accision Information User Access                                                                                     |
| Manage Green Electricity Tariff Subscription                                                                                                    | Manage Green Electricity Tariff Subsc                                                                                |
| The may increase your GTT subscription after one () billing cycle, based on Thill assessment and/or the GTT availability guids. Two can only apply to reduce or terminate GTT subscription within one () month before the end of the GTT contact.<br>Preser context TNIE Caretine at 1:300-88-564 for facther assistance. | Con reasp investme proved 627 calcular planes (Per and 1)<br>Present classes 3 748 Conel and 1) 300-383-5824 bits of |
| Update your subscription Select Here                                                                                                    | Update your subscription                                                                                             |
| It's great you want to go green! Adjust your subscription to suit your needs                                                                                                    | Its great you want to go green' Aquistyour subscription to suit                                                      |
| Click on the forms/documents below to download and view.                                                                                                    | Click on the forms/documents below to download and view.                                                             |
| Green Electricity Taiff Agreement Weicome Note                                                                                                    | Oncent Direction Technology Magnetiment Welcome Note                                                                 |
|                                                                                                    |                                                                                                    |
|                                                                                                    |                                                                                                    |
|                                                                                                    |                                                                                                    |
|                                                                                                    |                                                                                                    |
|                                                                                                    |                                                                                                    |
|                                                                                                    |                                                                                                    |
| Step 20: View Green Electricity Tariff Agreement through 'Manage Account' tab                                                                                                    | Step 21: View V                                                                                                    |
| (a) Click 'Manage Account'                                                                                                    |                                                                                                    |
| (b) Select the Contract Account and click 'View'                                                                                                    | (b) Select                                                                                                    |
| (c) Click 'Your Subscriptions' tab                                                                                                    | (c)                                                                                                    |
| (d) Go to Documents section and click 'Green Electricity Tariff Agreement'                                                                                                    | (d) Go to Doo                                                                                                    |

Ve're processing your reques een Electricity Subscri to tester1.get@gmail.com Velcome Note through 'Manage Account' tab (a) Click 'Manage Account' the Contract Account and click 'View' Click 'Your Subscriptions' tab

(d) Go to Documents section and click 'Welcome Note'

(e) Welcome Note will be send to customer's email

| Hease note that only application with complete and correct information will be processed.                                                                                                    | Hease note that only application with complete and correct information will be processed.         EVELOATION TYPE         New Application       :       /       Request for Lower Subscription       :       .         Request for Higher Subscription       :       .       Request for Lower Subscription       :       .         Image of Applicant       :       SERI FARIZAN AHMAD FUAD         Adv/ad / Passport/Company No.       :       ?       ?       .       .       .       .       .       .       .       .       .       .       .       .       .       .       .       .       .       .       .       .       .       .       .       .       .       .       .       .       .       .       .       .       .       .       .       .       .       .       .       .       .       .       .       .       .       .       .       .       .       .       .       .       .       .       .       .       .       .       .       .       .       .       .       .       .       .       .       .       .       .       .       .       .       .       .       .                                                                                                    |                                                                           | 5A<br>DNAL BERHAD                                                                  |                                                 | Ele                                           |                                           | n<br>N                                    | For Office I<br>Application<br>Service Rec | Jse<br>No : GT-00<br>juest No : 4 | 10-000-1964<br>003516595          | 4                             |
|----------------------------------------------------------------------------------------------------|----------------------------------------------------------------------------------------------------|---------------------------------------------------------------------------|------------------------------------------------------------------------------------|-------------------------------------------------|-----------------------------------------------|-------------------------------------------|-------------------------------------------|--------------------------------------------|-----------------------------------|-----------------------------------|-------------------------------|
| SPECICATION TYPE         New Application       :       /       Termination:       :       :         Request for Higher Subscription       :       .       Request for Lower Subscription       :       .         Itease tick (J) in the appropriate box       .       .       .       .       .       .       .       .       .       .       .       .       .       .       .       .       .       .       .       .       .       .       .       .       .       .       .       .       .       .       .       .       .       .       .       .       .       .       .       .       .       .       .       .       .       .       .       .       .       .       .       .       .       .       .       .       .       .       .       .       .       .       .       .       .       .       .       .       .       .       .       .       .       .       .       .       .       .       .       .       .       .       .       .       .       .       .       .       .       .       .       .       .       . </td <td>Beta CATION TYPE         New Application       :       /       Termination:       :       :         Request for Higher Subscription       :       :       :       :       :       :       :       :       :       :       :       :       :       :       :       :       :       :       :       :       :       :       :       :       :       :       :       :       :       :       :       :       :       :       :       :       :       :       :       :       :       :       :       :       :       :       :       :       :       :       :       :       :       :       :       :       :       :       :       :       :       :       :       :       :       :       :       :       :       :       :       :       :       :       :       :       :       :       :       :       :       :       :       :       :       :       :       :       :       :       :       :       :       :       :       :       :       :       :       :       :       :       :       :       :<!--</td--><td>lease note tha</td><td>t only application w</td><td>ith comple</td><td>te and corre</td><td>ct information</td><th>n will be proc</th><td>essed.</td><td></td><td></td><td></td></td> | Beta CATION TYPE         New Application       :       /       Termination:       :       :         Request for Higher Subscription       :       :       :       :       :       :       :       :       :       :       :       :       :       :       :       :       :       :       :       :       :       :       :       :       :       :       :       :       :       :       :       :       :       :       :       :       :       :       :       :       :       :       :       :       :       :       :       :       :       :       :       :       :       :       :       :       :       :       :       :       :       :       :       :       :       :       :       :       :       :       :       :       :       :       :       :       :       :       :       :       :       :       :       :       :       :       :       :       :       :       :       :       :       :       :       :       :       :       :       :       :       :       :       :       : </td <td>lease note tha</td> <td>t only application w</td> <td>ith comple</td> <td>te and corre</td> <td>ct information</td> <th>n will be proc</th> <td>essed.</td> <td></td> <td></td> <td></td>                                                                                                    | lease note tha                                                            | t only application w                                                               | ith comple                                      | te and corre                                  | ct information                            | n will be proc                            | essed.                                     |                                   |                                   |                               |
| New Application       :       /       Termination:       :       :         Request for Higher Subscription       :       .       Request for Lower Subscription       :       .         Hease tick (// In the appropriate box       .       .       .       .       .       .       .       .       .       .       .       .       .       .       .       .       .       .       .       .       .       .       .       .       .       .       .       .       .       .       .       .       .       .       .       .       .       .       .       .       .       .       .       .       .       .       .       .       .       .       .       .       .       .       .       .       .       .       .       .       .       .       .       .       .       .       .       .       .       .       .       .       .       .       .       .       .       .       .       .       .       .       .       .       .       .       .       .       .       .       .       .       .       .       .       .       . <th>New Application       :       /       Termination:       ::       ::         Request for Higher Subscription       :       .       Request for Lower Subscription       ::       .         Heave tick (/) in the appropriate low       .       .       .       .       .       .       .       .       .       .       .       .       .       .       .       .       .       .       .       .       .       .       .       .       .       .       .       .       .       .       .       .       .       .       .       .       .       .       .       .       .       .       .       .       .       .       .       .       .       .       .       .       .       .       .       .       .       .       .       .       .       .       .       .       .       .       .       .       .       .       .       .       .       .       .       .       .       .       .       .       .       .       .       .       .       .       .       .       .       .       .       .       .       .       .       .       .</th> <th>APPLICATION TYPE</th> <th>PE</th> <th></th> <th></th> <th></th> <th></th> <th></th> <th></th> <th></th> <th></th>                                                    | New Application       :       /       Termination:       ::       ::         Request for Higher Subscription       :       .       Request for Lower Subscription       ::       .         Heave tick (/) in the appropriate low       .       .       .       .       .       .       .       .       .       .       .       .       .       .       .       .       .       .       .       .       .       .       .       .       .       .       .       .       .       .       .       .       .       .       .       .       .       .       .       .       .       .       .       .       .       .       .       .       .       .       .       .       .       .       .       .       .       .       .       .       .       .       .       .       .       .       .       .       .       .       .       .       .       .       .       .       .       .       .       .       .       .       .       .       .       .       .       .       .       .       .       .       .       .       .       .       .                                                                                                    | APPLICATION TYPE                                                          | PE                                                                                 |                                                 |                                               |                                           |                                           |                                            |                                   |                                   |                               |
| Request for Higher Subscription       Request for Lower Subscription         Request for Higher Subscription       Request for Lower Subscription         Research (¿) in the appropriate box         SPELCATION BY INDIVIDUAL/COMPANY         Jame of Applicant       SERI FARIZAN AHMAD FUAD         AyKad/ Passport/Company No.       790721065584         ANDITIONAL INFORMATIONE         Premises Address       C-8-7, CONNAUGHT AVENUE, JLN 9 CONNAUGHT AVENUE, TMN BKT CHERAS, 56000 -, WP         KUALA LUMPUR         Phone No       : + 60132949387         Email       : tester 1, get@gmail.com         TIN'S Account No       : 210185384407         Gatesa Electratory TARUEF (GET) SUBSCRIPTIONE       1         Existing       Block       *Subscription Applica/Higher Subscription Requested         (*Delete whichever is not applicable)       Consumer agrees to pay standard applicable tariff rates as per Tariff Schedule for monthly electricity consumption and GET         subscription of the GET Programme shall commence from the Commencement Date in accordance with the notification by TNB.to consumer.         TNB reserves the right to review a Consumer's subscription of Green Electricity in the event the Consumer's actual consumption of electricity is provide under the Electricity Supply Act 1990.         1 // We underand and agree that as the registered on UNB as permitted under the Electricity Supply Act 1990.         2. // We agree t                                                                                                    | Request for Higher Subscription       Request for Lower Subscription         Rease tick (¿/) in the appropriate box         PREMENTION BY INCIVIDATION         PREMENTION BY INCIVIDATION         Premises Address       SERI FARIZAN AHMAD FUAD         Aykad / Passport/Company No.       790721065584         Premises Address       C-8-7,CONNAUGHT AVENUE,ILN 9 CONNAUGHT AVENUE,TMN BKT CHERAS,56000 -,WP         KUALA LUMPUR       KUALA LUMPUR         Phone No       ::::::::::::::::::::::::::::::::::::                                                                                                    | New Applicatio                                                            | n                                                                                  | : /                                             | '                                             |                                           | Termination:                              |                                            |                                   | :                                 |                               |
| Itease tick (// In the appropriate box           ISPECATION BY INDIVIDUAL/COMPANY           Iame of Applicant         SERI FARIZAN AHMAD FUAD           Aykad/ Passport/Company No.         790721065584           INDITIONAL INFORMATIONE                                                                                                    | tease tick [J] in the appropriate box         EVECATION BY INDIVIDUAL/COMPANY         lame of Applicant       : SERI FARIZAN AHMAD FUAD         Anykad/ Passport/Company No.       : 790721065584         ADDITIONAL INFORMATIONE         Premises Address       : C-8-7,CONNAUGHT AVENUE,ILN 9 CONNAUGHT AVENUE,TMN BKT CHERAS,56000 -,WP         KULALA LUMPUR       KULALA LUMPUR         Phone No       : +60132949387         Email       : tester1.get@gmail.com         TNB's Account No       : 210185384407         GREEN ELECTRICTY TABLE (GET) SUBSCRIPTIONE       Image: Subscription Applied/Higher Subscription Requested         Existing:       Image: Subscription Applied/Lower Subscription Requested         (*Delete whichever is not applicable)       Block         Consumer agrees to pay standard applicable tariff rates as per Tariff Schedule for monthly electricity consumption and GET         Subscription of the GET Programme shall commence from the Commencement Date in accordance with the notification by TNB to consumer.         TNB reserves the right to review a Consumer's subscription of Green Electricity in the event the Consumer's actual consumption of electricity is lower than its subscription of Green Electricity. APPLICANT'S D         EVPLICANT'S DECLANATION SECTION         I. // We upders and and applicable suffered consumer for electricity at the sale premisel a will be liable for any electricity consumed during the tenancy and/or accoustops period including an                                                                                                    | Request for Hig                                                           | equest for Higher Subscription : Request for Lower Subscription :                  |                                                 |                                               |                                           |                                           |                                            |                                   |                                   |                               |
| BPELICATION BY INDIVIDUAL/COMPANY           Iame of Applicant         SERI FARIZAN AHMAD FUAD           AnyKad/ Passport/Company No.         790721065584           ADDITIONAL INFORMATION:         ************************************                                                                                                    | BYPELCATEON BY INDIVIDUAL/COMPANY         Iame of Applicant       : SERI FARIZAN AHMAD FUAD         AnyKad/ Passport/Company No.       : 790721065584         ADDITIONAL INFORMATIONE         Premises Address       : C-8-7,CONNAUGHT AVENUE,ILN 9 CONNAUGHT AVENUE,TMN BKT CHERAS,56000 -,WP         KUALAL LUMPUR       KUALA LUMPUR         Phone No       : +60132949387         Email       : tester1.get@gmail.com         TNB's Account No       : 210185384407         GREEN ELECTRICTY TARRE (GET) SUBSCRIPTION:       Image: Subscription Applied/Higher Subscription Requested         Existing       :       Block         Subscription       :       Image: Subscription Requested         Consumer agrees to pay standard applicable tariff rates as per Tariff Schedule for monthly electricity consumption and GET         Subscription of the GET Programme shall commence from the Commencement Date in accordance with the notification by TNB to consumer.         TNB reserves the right to review a Consumer's subscription of Green Electricity in the event the Consumer's actual consumption of electricity is lower than its subscription of Green Electricity. APPLICANT'S D         APPLICANTYS DECLARATIONS SECTIONE         1       // We agree that a the registered consumer for electricity at the tails premises I will be liable for any electricity consumed during the tenancy and or accounts proves the right to review a consuremer of a shard a premised and the tenancy and or accounts and TNB                                                                                                    | lease tick (√) in                                                         | the appropriate box                                                                |                                                 |                                               |                                           |                                           |                                            |                                   |                                   |                               |
| Iame of Applicant       SERI FARIZAN AHMAD FUAD         Aykad/ Passport/Company No.       790721065584         ADDITIONAL INFORMATIONE       Fremises Address       C-8-7, CONNAUGHT AVENUE, JLN 9 CONNAUGHT AVENUE, TMN BKT CHERAS, 56000 -, WP KUALA LUMPUR         Premises Address       C-8-7, CONNAUGHT AVENUE, JLN 9 CONNAUGHT AVENUE, TMN BKT CHERAS, 56000 -, WP KUALA LUMPUR         Phone No       : +60132949387         Email       : tester1.get@gmail.com         TNB's Account No       : 210185384407 <b>GREEN ELECTRICITY TABLE (GET) SUBSCRIPTION:</b> Exiting         Exiting                                                                                                    | Hame of Applicant       SERI FARIZAN AHMAD FUAD         Aykad/ Passport/Company No.       790721065584         ADDITIONAL INFORMATIONE       Premises Address       C-8-7,CONNAUGHT AVENUE,ILN 9 CONNAUGHT AVENUE,TMN BKT CHERAS,56000 -,WP KUALA LUMPUR         Premises Address       : C-8-7,CONNAUGHT AVENUE,ILN 9 CONNAUGHT AVENUE,TMN BKT CHERAS,56000 -,WP KUALA LUMPUR         Phone No       : +60132949387         Email       : tester1.get@gmail.com         TNB's Account No       : 210185384407 <b>GREEN ELECTRICITY TANIFE (GET) SUBSCRIPTION:</b> Image: Subscription Applied/Higher Subscription Requested (*Delete whichever is not applicable)         Consumer agrees to pay standard applicable tariff rates as per Tariff Schedule for monthly electricity consumption and GET subscription of the GET Programme shall commence from the Commencement Date in accordance with the notification by TNB to consumer.         TNB reserves the right to review a Consumer's subscription of Green Electricity in the event the Consumer's actual consumption of electricity is lower than its subscription of Green Electricity. APPLICANTS D <b>APPLICANTS DECLARATION SECTION</b> I. // We updet that as the registret consumer for electricity at the said premises I will be liable for any electricity consumed during the tenancy and/or eccupany period including any less or damage suffered by TNB as permitted under the Electricity Supply Act 1990.         I. // We updet at a the tragitate onsumer for electricity at the said premises I will be liable for any electricity consumed during the tenancy and/or eccupany period including any less                                                                                                    | PPLICATION BY                                                             | INDIVIDUAL/COMPAN                                                                  | Y                                               |                                               |                                           |                                           |                                            |                                   |                                   |                               |
| MyKad/ Passport/Company No.       ? 790721065584         SOUTIONAL INFORMATION:         Premises Address       : C-8-7, CONNAUGHT AVENUE, JLN 9 CONNAUGHT AVENUE, TIMN BKT CHERAS, 56000 -, WP KUALA LUMPUR         Phone No       : + 60132949387         Email       : tester1.get@gmail.com         TNB's Account No       : 210185384407         BREEN ELECTRICTY FARIEF (GET) SUBSCRIPTION:         Existing       :         Subscription       :         Image: Subscription Applied/Higher Subscription Requested<br>(*Delete whichever is not applicable)       :         Consumer agrees to pay standard applicable tariff rates as per Tariff Schedule for monthly electricity consumption and GET subscription charges based on consumer's tariff category.         The subscription of the GET Programme shall commence from the Commencement Date in accordance with the notification by INB.to consumer.         TNB reserves the right to review a Consumer's subscription of Green Electricity in the event the Consumer's actual consumption of electricity is lower than its subscription of Green Electricity. APPLICANTS D         APPLICANTS DECLARATION SECTION         1. 1/We understand and agree that as the registered consumer for electricity at the said premises 1 will be fable for any electricity consume during the tenanc and/or occupancy previde induction by TNB.to consumer, previde induction to the existing Electricity Supply Act 1390.         1. 1/We understand and agree that as the registered consumer for electricity at the said premises 1 will be fable for an                                                                                                    | Alykad/ Passport/Company No.       ? 99721065584         ADDITIONAL INFORMATIONE         Premises Address       : C-8-7, CONNAUGHT AVENUE, JLN 9 CONNAUGHT AVENUE, TMN BKT CHERAS, 56000 -, WP KUALA LUMPUR         Phone No       : + 60132949387         Email       : tester1, get@gmail.com         Timal       : tester1, get@gmail.com         NB's Account No       : 210185384407         Existing       :                                                                                                    | lame of Applica                                                           | ant                                                                                | SERI FAR                                        | RIZAN AHMA                                    | D FUAD                                    |                                           |                                            |                                   |                                   |                               |
| ADDITIONAL INFORMATION:           Premises Address         : C-8-7, CONNAUGHT AVENUE, ILN 9 CONNAUGHT AVENUE, TMN BKT CHERAS, 56000 -, WP<br>KUALAL LUMPUR           Phone No         : + 60132949387           Email         : tester1, get@gmail.com           TNB's Account No         : 210185384407           GREEN ELECENCENT Y TABLE (GET) SUBSCRIPTION:           Existing         :           Subscription         :           Block         *Subscription Applied/Higher Subscription Requested<br>(*Delete whichever is not applicable)           Consumer agrees to pay standard applicable tariff rates as per Tariff Schedule for monthly electricity consumption and GET<br>subscription charges based on consumers tariff category.           The subscription of the GET Programme shall commence from the Commencement Date in accordance with the notification by<br>INB.to consumer.           TNB reserves the right to review a Consumer's subscription of Green Electricity in the event the Consumer's actual consumption<br>of electricity is lower than its subscription of Green Electricity. APPLICANTS D <b>APPLICANTS DECLARATION SECTION</b> :           1. 1/We undestand and agree that as the registered consumer for electricity at the said premises 1 will be fable for any electricity consume during the tenanc<br>and/or occupancy period induling anyloss or damage suffered by TINB as permitted under the Electricity Supply Act 1990.           1. 1/We arree to all the terms and conditions of supply as attached herein ("GET Contract") and it shall have the rights to take any mecssary scient if the information given                                                                                                    | ADDITIONAL INFORMATIONE         Premises Address       : C-8-7, CONNAUGHT AVENUE, JLN 9 CONNAUGHT AVENUE, TMN BKT CHERAS, 56000 -, WP KUALA LUMPUR         Phone No       : + 60132949387         Email       : tester1, get@gmail.com         TIMB'S Account No       : 210185384407         GREEN ELECTRICTY TAREF (GET) SUBSCRIPTION:       Image: Subscription         Existing       :       Image: Subscription Applied/Higher Subscription Requested<br>(*Delete whichever is not applicable)         Consumer agrees to pay standard applicable tariff rates as per Tariff Schedule for monthly electricity consumption and GET<br>subscription of the GET Programme shall commence from the Commencement Date in accordance with the notification by<br>TNB.to consumer:         TNB reserves the right to review a Consumer's subscription of Green Electricity in the event the Consumer's actual consumption<br>of electricity is lower than its subscription of Green Electricity, xPPLICANT'S D         APPLICANT'S DECLARATION SECTION:         1       1/W winderstand and agree that as the regittered consumer for electricity at the apine information given are true and accurate and TMB and have the right to take any necessary action if the information given are<br>faite or inaccurate.         1       1/W winderstand and conditions of supply as attached herein ("GET Contract") and it shall have in minits under the electricity supply Actifies to the any necessary action if the information given are<br>faite or inaccurate.         1       // We understand and agree that as the reginitized onder the lispericity consumed during the tenancy<br>and/or                                                                                                    | /lyKad/ Passpor                                                           | rt/Company No.                                                                     | : 7907210                                       | 65584                                         |                                           |                                           |                                            |                                   |                                   |                               |
| Premises Address       : C-8-7, CONNAUGHT AVENUE, JLN 9 CONNAUGHT AVENUE, TMN BKT CHERAS, 56000 -, WP KUALA LUMPUR         Phone No       : + 60132949387         Email       : testr1, gett@gmail.com         Imail       : testr2, gett@gmail.com         NB's Account No       : 210185384407         GREEN ELECERDENTY TABLEF (GET) SUBSCRIPTION:       Existing         Existing       :                                                                                                    | Premises Address       : C-8-7, CONNAUGHT AVENUE, ILN 9 CONNAUGHT AVENUE, TMN BKT CHERAS, 56000 -, WP KUALA LUMPUR         Phone No       : + 60132949387         Email       : : tester1, get@gmail.com         TNB's Account No       : 210185384407         GRESN ELECTRICTY TARES (GET) SUBSCRIPTION:       Image: Subscription Applied/Higher Subscription Requested         Subscription       Image: Subscription Applied/Higher Subscription Requested         Subscription       Image: Subscription Applied/Higher Subscription Requested         Consumer agrees to pay standard applicable tariff rates as per Tariff Schedule for monthly electricity consumption and GET subscription of the GET Programme shall commence from the Commencement Date in accordance with the notification by TNB.to consumer.         TNB reserves the right to review a Consumer's subscription of Green Electricity in the event the Consumer's actual consumption of electricity is lower than its subscription of Green Electricity. APPLICANTS D         APPLICANT'S DECLARATION SECTION:         1       1/W euderstand and agree that as the registreed consumer for electricity if and promises I will be liable for any electricity consume during the tenancy and/or accurate.         1       1/W euderstand and agree that as the registreed for any electricity consumed during the tenancy and/or accurate.         1       1/W euderstand and agree that as the registreed on summer for electricity is the right to take any necessary action if the information given are true and accurate and TMB and have the right to take any necessary action if the info                                                                                                    | ADDITIONAL INF                                                            | ORMATION:                                                                          |                                                 |                                               |                                           |                                           |                                            |                                   |                                   |                               |
| Phone No       :+60132949387         Email       :tester1.get@gmail.com         TINB's Account No       :210185384407         Gates/Lecture/TY Addisf (GST) SUBSCRUPTION:                                                                                                    | Phone No : +60132949387<br>Email : tester1.get@gmail.com<br>TNB's Account No : 210185384407<br>GREEN ELECTRICITY TARLEF (GET) SUBSCRIPTIONE<br>Existing : Block *Subscription Applied/Higher Subscription Requested<br>*Requested/Lower Subscription Requested<br>(*Delete whichever is not applicable)<br>Consumer agrees to pay standard applicable tariff rates as per Tariff Schedule for monthly electricity consumption and GET<br>subscription of the GET Programme shall commence from the Commencement Date in accordance with the notification by<br>TNB to consumer.<br>TNB reserves the right to review a Consumer's subscription of Green Electricity in the event the Consumer's actual consumption<br>of electricity is lower than its subscription of Green Electricity in the event the Consumer's actual consumption<br>of electricity is lower than its subscription of Green Electricity in the event the Consumer's actual consumption<br>of electricity is lower than its subscription of Green Electricity in the event the Consumer's actual consumption<br>of electricity is lower than its subscription of Green Electricity applicable to take any necessary series in electricity supply as tatched herein ("GET Consumer.")<br>1. // We understand and agree that as the registered consumer for electricity and its to bake any necessary series in electricity supply contract.<br>1. // We understand supple that as the registered consumer for electricity and its hall have the night to take any necessary series in additions to the existing<br>Electricity Supply Contract.<br>1. // We are the alter and conditions of Supply as attached herein ("GET Contract") and it shall be a binding contract in addition to the existing<br>Electricity Supply Contract.<br>1. // We are the alter the registered subject to TNB, its agents and / or its permitted assigns for collecting, necessary for any mitters related to electricity supply by TNB.<br>1. // We hereby agree that all applications are subject to TNB its agents and of the protes availability.<br>5. // We hereby agree the notice under thing GET Contract.<br>*N      | Premises Addre                                                            | 255                                                                                | C-8-7,CO<br>KUALA LI                            | NNAUGHT /<br>UMPUR                            | VENUE, JLN 9                              | CONNAUGHT                                 | AVENUE,TM                                  | N BKT CHE                         | RAS,56000                         | -,WP                          |
| Email       : tester1_get@gmail.com         TNB'S Account No       : 210185384407         SREEN ELECTRICTY TANKE (GeT) SUBSCREPTION:       Existing         Existing       ::::::::::::::::::::::::::::::::::::                                                                                                    | Email       : tester1.get@gmail.com         TNB'S Account No       : 210185384407         GREEN LEGRED(CY TABLE (GET) SUBSCRIPTION:       Existing:         Existing:                                                                                                    | Phone No                                                                  |                                                                                    | : +601329                                       | 49387                                         |                                           |                                           |                                            |                                   |                                   |                               |
| TNB's Account No       210185384407         SREENELECRUCTYTANIF (GCT) SUBSCRETON:         Existing                                                                                                    | TNB's Account No <ul> <li>210185384407</li> <li>Sites ELECTRICITY TANEF (GET) SUBSCRIPTION:</li> <li>Existing</li> <li>Subscription</li> <li>Block</li> <li>*Subscription Applied/Higher Subscription Requested<br/>(*Delete whichever is not applicable)</li> <li>I</li> <li>Block</li> <li>*Delete whichever is not applicable)</li> <li>Consumer agrees to pay standard applicable tariff rates as per Tariff Schedule for monthly electricity consumption and GET<br/>subscription of the GET Programme shall commence from the Commencement Date in accordance with the notification by<br/>TNB. to consumer.</li> <li>TNB reserves the right to review a Consumer's subscription of Green Electricity in the event the Consumer's actual consumption<br/>of electricity is lower than its subscription of Green Electricity. APPLICANT'S D</li> <li>APPLICANT'S DECLARATION SECTION:</li> <li>I // We undersum and agree that as the registered consumer for electricity at the said premises I will be liable for any electricity consumed during the tenancy<br/>and/or eccupancy period including any loss or damage suffered by TNB as permitted under the Electricity Jupply Act 1990.</li> <li>I // We undersum and conditions of supply as attached herein ("GET Contract") and it shall be a binding contract in additions to the existing<br/>Bettricity Supply Contract".</li> <li>I // We asthe signatory below, do hereby consent to TNB, its agents and / or its permitted assigns for collecting, notified or storing y or apprendiated an accountate and TNB will be notified if there were any<br/>changes in the information, any failure by medicino. TNB's agents and / or its permitted assigns for collecting, holding or storing my for<br/>personal data in accountate to TNB's assessment to TNB's lassessment an GET Quota availability.</li> <li>I // We hereby agree that all applications are subject to TNB's assessment an GET Quota</li></ul>                                                                                                    | Email                                                                     |                                                                                    | : tester1.g                                     | et@gmail.c                                    | om                                        |                                           |                                            |                                   |                                   |                               |
| dittert Electricity FARIF (GET) SUBSCRIPTION:         Existing       ::       1       Block       *Requested/Lower Subscription Requested<br>(*Delete whichever is not applicable)       ::       1       Block         Subscription       ::       1       Block       *Requested/Lower Subscription Requested<br>(*Delete whichever is not applicable)       ::       1       Block         Consumer agrees to pay standard applicable tariff rates as per Tariff Schedule for monthly electricity consumption and GET<br>subscription charges based on consumers tariff category.       ::       Image: Consumer applicable tariff rates as per Tariff Schedule for monthly electricity consumption and GET<br>subscription of the GET Programme shall commence from the Commencement Date in accordance with the notification by<br>NRL to consumer.         TNB reserves the right to review a Consumer's subscription of Green Electricity in the event the Consumer's actual consumption<br>of electricity is lower than its subscription of Green Electricity. APPLICANTS D         APPLICANT'S DECLARATION SECTION:       :       1       // We understand and agree that as the registered consumer for electricity at the said premises 1 mill be fable for any electricity consume during the tenanc<br>and/or occupancy period indufting any loss or damage suffered by TNB as permitted under the Electricity Supply Act 1990.         1.       // We arrest all the terms and conditions of supply as attached herein ("GET Contract") and it shall have the right to take any meessary action if the information given are<br>failer or inaccoursts.         2.       // We arrest all the terms and conditions of s                                                                                                    | dittert ELECTRICTY FARIFE (GET) SUBSCRIPTION:         Existing                                                                                                    | TNB's Account I                                                           | No                                                                                 | : 2101853                                       | 84407                                         |                                           |                                           |                                            |                                   |                                   |                               |
| Existing Block *Subscription Applied/Higher Subscription : 1 Block *Subscription Applied/Higher Subscription Requested (*Delete whichever is not applicable) 1 Block *Requested (*Delete whichever is not applicable) 1 Block (*Delete whichever is not applicable) 1 Block *Subscription charges based on consumers tariff category. The subscription charges based on consumers tariff category. The subscription of the GET Programme shall commence from the Commencement Date in accordance with the notification by TNB. to consumer. The subscription of Green Electricity in the event the Consumer's actual consumption of electricity is lower than its subscription of Green Electricity. APPLICANTS D BRECONTRY DECLARATION SECTION: 1 We understand and agree shat as the registered consumer for electricity at the said premises 1 will be fable for any electricity consumed during the tenane and/or occupancy period induding anyloss or damage suffered by TMB as permitted under the Electricity Supply Act 1990. 1 We arrest all information given are true and accurate and TMB shall have the right to take any necessary action if the information given are true and accurate and TMB shall have the right to take any necessary scient if the information given are true and accurate and TMB shall have the right to take any necessary scient if the information given are true and accurate and TMB shall have the right to take any necessary scient if the information given are true and accurate and TMB shall have the right to take any necessary scient if the information given are true and accurate and TMB shall have the right to take any necessary scient if the information given are failer or instruction. According to regure and take any necessary for any matters related to electricity supply by TMB. 1 (J we are to all the terms and conditions of supply as attached herein ("GET Contract") and it shall have and taccurate and TMB will be notified if there were an change in the information and regures and take are marker and accurate and TMB will be notified                                                                                                    | Existing       Block       *Subscription Applied/Higher Subscription Requested       1       Block         Subscription       *Requested/Lower Subscription Requested       1       Block         Subscription       *Requested/Lower Subscription Requested       1       Block         Subscription       *Requested/Lower Subscription Requested       1       Block         Consumer agrees to pay standard applicable tariff rates as per Tariff Schedule for monthly electricity consumption and GET subscription of the GET Programme shall commence from the Commencement Date in accordance with the notification by TNB to consumer.         TNB reserves the right to review a Consumer's subscription of Green Electricity in the event the Consumer's actual consumption of electricity is lower than its subscription of Green Electricity. APPLICANT'S D         APPLICANT'S DECLARATION SECTION:       1       1/We understand and agree that as the regittered consumer for electricity at the asile remises I will be liable for any electricity consumed during the tenancy and/or ecospany period including any loss or damage suffered by TNB as permitted under the flexicity Supply Cantract       1/We understand and agree states the regittered consumer for electricity and the right to take any necessary action if the information given are true and accurate and TNB shall have the right to take any necessary action if the information given are true and accurate and TNB as permitted under the flexicity Supply Cantract.         1/We hereby confirm that all informations of supply as attached herein ("GET Contract") and it shall be a binding contract in addition to the existing Electricity Supply Contrac                                                                                                    | GREEN ELECTRIC                                                            | ITY TARIFF (GET) SUBS                                                              | CRIPTION:                                       |                                               |                                           |                                           |                                            |                                   |                                   |                               |
| (*Delete whichever is not applicable) Consumer agrees to pay standard applicable tariff rates as per Tariff Schedule for monthly electricity consumption and GET subscription charges based on consumers tariff category. The subscription of the GET Programme shall commence from the Commencement Date in accordance with the notification by TNB. to consumer. TNB reserves the right to review a Consumer's subscription of Green Electricity in the event the Consumer's actual consumption of electricity is lower than its subscription of Green Electricity. APPLICANT'S D APPLICANT'S DECLARATION SECTION: 1. // We understand and agree that as the registered consumer for electricity at the sail premises [will be liable for any electricity consumed during the tenane and/or escupancy period including any loss or damage suffered by TNB as permitted under the Electricity Supply Act 1990. 2. // We hereby confirm thal information given are toxe and accurate and TNB shall have the right to take any necessary action if the information given are faile or inaccurate. 3. // We agree to all the terms and conditions of supply as attached herein ("GET Contract") and it shall be a binding contract in addition to the existing Electricity Supply Contract". 4. // We, as the signatory below, do hereby consument to TNB, its agents and / or its permitted asigns for collecting, recording, holding or storing my / our personal data in acconduce to Personal Data Protection Act 200 for a sind/up loupos or nollecting, recording, holding or storing my / our personal data in information gives are toxed accurate and GET quota availability. 5. // We hereby confirm that the telephone number / mailing address / e-mail address and TNB will be notified if there were an changes in the information. Second Data Protection Act 200 for a sind/up approx on roulecting, resording, holding or storing my / our personal data in consonate to TNB, its agents and / or its permitted asigns for collecting, resording, holding or storing my / our personal data in information. Agr                                                                                                    | (*Delete whichever is not applicable)<br>Consumer agrees to pay standard applicable tariff rates as per Tariff Schedule for monthly electricity consumption and GET<br>subscription charges based on consumers tariff category.<br>The subscription of the GET Programme shall commence from the Commencement Date in accordance with the notification by<br>TNB to consumer.<br>TNB reserves the right to review a Consumer's subscription of Green Electricity in the event the Consumer's actual consumption<br>of electricity is lower than its subscription of Green Electricity. APPLICANT'S D<br><b>APPLICANT'S DECLARATION SECTIONE</b><br>1. // We understand and agree that as the registered consumer for electricity at the said premises I will be liable for any electricity consumed during the tenancy<br>and/or occupancy period including any loss or damage suffered by TNB as permitted under the Electricity Supply Act 1990.<br>1. // We understand and agree that as the registered consumer for electricity and the table to take any necessary action if the information given are<br>faite or inaccurate.<br>1. // We are the subscription and conditions of supply as attached herein ("GET Contract") and it shall be a binding contract in<br>1. // We are the inaccurate.<br>1. // We are the inaccurate.<br>1. // We are the information. Any failure to ymply as attached herein ("GET Contract") and it shall be a binding contract in additions to the existing<br>Electricity Supply Contract".<br>1. // We are the information. Any failure to ymply us attached herein ("GET Contract") and it shall be a binding contract in addition to the existing<br>Electricity Supply Contract".<br>1. // We hereby agree that all applications are subject to TNB's assessment and GET quotas availability.<br>1. // We hereby agree that all applications are subject to TNB's assessment and GET quotas availability.<br>1. // We hereby agree that all applications are subject to TNB's assessment and GET quotas availability.<br>1. // We hereby application for termination of GET Contract<br>Note: This is a computer - generated document. | Existing<br>Subscription                                                  | -                                                                                  | Block                                           | *Subscript<br>*Requeste                       | ion Applied/Hi<br>d/Lower Subso           | igher Subscrip<br>cription Reque          | tion :<br>sted                             |                                   | 1                                 | Block                         |
| Consumer agrees to pay standard applicable tariff rates as per Tariff Schedule for monthly electricity consumption and GET subscription charges based on consumers tariff category. The subscription of the GET Programme shall commence from the Commencement Date in accordance with the notification by INB. to consumer. INB reserves the right to review a Consumer's subscription of Green Electricity in the event the Consumer's actual consumption of electricity is lower than its subscription of Green Electricity. APPLICANT'S D APPLICANT'S DECLARATION ELECTONE 1. // We understand and agree that all information gives are dange suffered by TNB as permitted under the Electricity Supply Act 1990. 2. // We hereby confirm that all information gives are true and accurate and TNB shall have the right to take any necessary action if the information given are true and accurate and TNB shall have the right to take any metersary action if the information given are true and accurate and TNB shall have the right to take any metersary action if the information given are true and accurate and TNB shall have the right to take any metersary action if the information given are true and accurate. 3. // We agree to all the terms and conditions of supply as attached herein ("GET Contract") and it shall be a binding contract in addition to the existing Electricity Supply Contract". 4. // We, as the signatory below, do hereby consonet to TNB, its agents and / or its permitted asigns for collecting, recording, holding or storing my / our personal data is accordance to Provanol Data Protection Act 2000 for shard's assent accurate and TNB will be notified if there were an change in the information are subject to TNB's assessment and GET quota availability. 5. // We hereby confirm that the telephone number / mailing address / e-mail address will not cause the TNB to be liable for a failure to deliver the notice under this GET Contract.                                                                                                    | Consumer agrees to pay standard applicable tariff rates as per Tariff Schedule for monthly electricity consumption and GET subscription charges based on consumers tariff category. The subscription of the GET Programme shall commence from the Commencement Date in accordance with the notification by INB to consumer. TNB reserves the right to review a Consumer's subscription of Green Electricity in the event the Consumer's actual consumption of electricity is lower than its subscription of Green Electricity. APPLICANTS D <b>APPLICANTS DECLARATION SECTION:</b> 1. I // We understand and agree that as the registered consumer for electricity at the said premises I will be liable for any electricity consumed during the tenancy and/or occupancy period including any loss or damage suffered by TNB as permitted under the Electricity Supply Act 1990. 1. I // We understand and agree that as the registered consumer for electricity at the said premises I will be liable for any electricity consumed during the tenancy and/or occupancy period including any loss or damage suffered by TNB as permitted under the Electricity Supply Act 1990. 1. I // We understand and agree that as the registered consumer for electricity of the said premises I will be liable for any electricity consumed during the tenancy and/or occupancy period including any loss or damage suffered by TNB as permitted under the Electricity Supply Act 1990. 1. I // We hereby constitution to the actual accurate and TNB shall have the right to take any necessary scient if the information given are faile or inaccurate. 1. I // we as the signatory below, do hereby consent to TNB, its agents and / or its permitted assigns for collecting, recording, holding or storing my / our personal data meedonian to Stream Data 2000 for a land/u purpose or inecessary for any materia related to electricity supply by TNB. 2. I // We hereby agree that all applications are subject to TNB to sessement and GET quota svaliability. 3. I // We hereby consent the IGET Contract. 3. Note: This is a com                                                |                                                                           |                                                                                    |                                                 | (*Delete w                                    | hichever is no                            | t applicable)                             |                                            |                                   |                                   | -                             |
| INB reserves the right to review a Consumer's subscription of Green Electricity in the event the Consumer's actual consumption<br>of electricity is lower than its subscription of Green Electricity. APPLICANT'S D<br><b>APPLICANT'S DECLARATION SECTION:</b><br>1. I/We understand and agree that as the registered consumer for electricity state and premises I will be liable for any electricity consumed during the tenane<br>and/or occupancy period including anyloss or damage suffered by TNB as permitted under the Electricity Supply Act 1990.<br>2. I/We hereby confirm that all information given are true and accurate and TNB shall have the right to take any necessary action if the information given are<br>failes or inaccurate.<br>3. I/We agree to all the terms and conditions of supply as attached herein ("GET Contract") and it shall have the binding contract in addition to the existing<br>Electricity Supply Contract".<br>4. I/We agree to all the terms and conditions of supply as attached herein ("GET Contract") and it shall be a binding contract in addition to the existing<br>Electricity Supply Contract".<br>5. I/We agree to all the terms and conditions of supply as attached herein ("GET Contract") and it shall be a binding contract in addition to the existing<br>Electricity Supply Contract".<br>5. I/We hereby confirm that the telephone number / malling address / e-mail address and TNB will be notified if there were an<br>changes in the information. Any faulting by my/Lto taughte the telephone number / malling address / e-mail address will not cause the TNB to be liable for an<br>failure to deliver the notices under this GET Contract.                                                                                                    | INB reserves the right to review a Consumer's subscription of Green Electricity in the event the Consumer's actual consumption<br>of electricity is lower than its subscription of Green Electricity. APPLICANT'S D<br><b>APPLICANT'S DECLARATION SECTION:</b><br>1. //We understand and agree that as the registered consumer for electricity at the said premises I will be liable for any electricity consumed during the tenancy<br>and/or occupancy period including any loss or damage suffeed by TNB as permitted under the Electricity Supply Act 1990.<br>2. //We hareby confirm that all information given are true and accurate and TNB shall have the right to take any necessary action if the information given are<br>faite or inaccurate.<br>1. //We aprete to all the terms and conditions of supply as attached herein ("GET Contract") and it shall be a binding contract in addition to the existing<br>Electricity Supply Contract.<br>1. //We aprete inguistory below, do hereby consent to TNB, its agents and / or its permitted assigns for collecting, recording, holding or storing my / our<br>personal data in accordance to Personal Data Protection Act 2010 for a lawful purpose or necessary for any matters related to electricity supply by TNB.<br>5. // We hereby agree that all applications are subject to TNB is assessment and Gruppa availability.<br>1. // We nereby agree that all applications of supply us data the telephone number / mailing address / e-mail address will not cause the TNB to be liable for any<br>changes in the information. Any failure by my(-us to update the telephone number / mailing address / e-mail address will not cause the TNB to be liable for any<br>changes in the information of GET Contract.<br>Not applicable for application for termination of GET Contract<br>Note: This is a computer - generated document. No signature is required.                                                                                                    | Consumer agre<br>subscription ch<br>The subscriptio<br>TNB.to consum      | es to pay standard a<br>arges based on cons<br>n of the GET Program<br>er.         | pplicable ta<br>umers tarif<br>mme shall c      | ariff rates as<br>if category.<br>commence fi | per Tariff Sch<br>rom the Comn            | edule for mon<br>nencement Da             | thly electrici<br>ite in accord            | ty consump<br>ance with t         | otion and G<br>he notificat       | ET                            |
| APPLICANT'S DECLARATION SECTION:<br>1. 1/We understand and agree that as the registered consumer for electricity at the said premises 1 will be liable for any electricity consumed during the tenance<br>and/or accupancy period including any loss or damage suffered by TRB as permitted under the Electricity Supply Act 1990.<br>1. //We hereby confirm that all information given are true and accurate and TRB shall have the right to take any necessary action if the information given are<br>failse or inaccurate.<br>1. //We are to all the terms and conditions of supply as attached herein ("GET Contract") and it shall be a binding contract in addition to the existing<br>Electricity Supply Contract".<br>1. //We, as the signatory below, do hereby consent to TNB, its agents and / or its permitted assigns for collecting, necording, holding or storing my / our<br>personal data is accordance to Bernal Data Protection Act 2010 for a lawful purpose or necessary for any matters related to electricity supply by TNB.<br>5. //We hereby agree that all applications are subject to TNB's assessment and GET quots availability.<br>5. //We hereby confirm that the telephone number / mailing address / e-mail address is done and accurate and TNB will be notified if there were an<br>changes in the information. Any failure by my/Los to public the telephone number / mailing address / e-mail address / e-mail address will not cause the TNB to be liable for ar<br>failure to deliver the notices under this GET Contract.                                                                                                    | APPLICANT'S DECLARATION SECTION:<br>1. I / We understand and agree that as the registered consume for electricity at the said premises I will be liable for any electricity consumed during the tenancy<br>and/or occupancy period including any loss or damage suffered by TNB as permitted under the Electricity Supply Act 1990.<br>1. I / We hereby confirm that all information given are true and accurate and TNB shall have the right to take any necessary action if the information given are<br>faile or inaccurate.<br>1. I / We apret of the state of the information given are true and accurate and TNB shall have the right to take any necessary action if the information given are<br>faile or inaccurate.<br>1. I / We apret of giustory below, do hereby consent to TNB, its agents and / or its permitted azigns for collecting, recording, holding or storing my / our<br>personal data in accordance to Personal Data Protection Act 2010 for a lawful purpose or necessary for any matters related to electricity supply by TNB.<br>5. I / We hereby agree that all applications are subjects of TNB's assessment and GFU outs availability.<br>6. I / We hereby agree that all applications are subjects of TNB's assessment and GFU outs availability.<br>6. I / We hereby confirm that the telephone number / multing address / reducts availability.<br>7. I / We hereby agree that all applications are subjects to TNB's assessment and GFU and savailability.<br>7. I / We hereby agree that all applications are subjects to the lisphone number / multing address / e-mail address will not cause the TNB to be liable for any<br>relature to deliver the notices under this GFU contract.<br>7. Not applicable for application for termination of GET Contract.                                                                                                    | TNB reserves th<br>of electricity is                                      | ne right to review a (<br>lower than its subsci                                    | Consumer's<br>ription of G                      | subscriptio<br>reen Electri                   | n of Green Elec<br>city. APPLICAN         | ctricity in the<br>IT'S D                 | event the Co                               | nsumer's a                        | ctual consu                       | Imption                       |
| <ol> <li>I / We understand and agree that as the registered consumer for electricity at the side premises I mill Be liable for any electricity consumed during the tenanc<br/>and/or occupancy period including any loss or damage suffered by TRD as permitted under the Electricity Supply Act 1990.</li> <li>I / We herely confirm that all information given are true and accurate and TRB shall have the right to take any necessary action if the information given are<br/>faile or inaccurate.</li> <li>I / We are by confirm that all information given are true and accurate and TRB shall have the right to take any necessary action if the information given are<br/>faile or inaccurate.</li> <li>I / We agree to all the terms and conditions of supply as attached herein ("GET Contract") and it shall be a binding contract in addition to the existing<br/>Electricity Supply Contract".</li> <li>I / We agree to all the terms and conditions of supply as attached herein ("GET Contract") and it shall be a binding contract in addition to the existing<br/>Electricity Supply Contract".</li> <li>I / We agree that all applications are subject to TNB, its agents and / or its permitted assigns for collecting, recording, holding or storing my / our<br/>personal data in accordance to Dersonal Data Protection At 2000 for a lawful purpose or nonescary for any matters related to electricity supply by TNB.</li> <li>I / We hereby gene that all applications are subject to TNB's assessment and GET quots availability.</li> <li>I / We hereby confirm that the telephone number / mailing address / e-mail address in and TNB will be notified if there were an<br/>changes in the Information. Any failure by my(x) to subject to telephone number / mailing address / e-mail address / e-mail address will not cause the TNB to be liable for ar<br/>failure to deliver the notices under this GET Contract.</li> </ol>                                                                                                    | <ol> <li>I // We understand and grave that is the registered consume for electricity at the said promises i will be liable for any electricity consumed during the tenancy<br/>and/or occupancy period including any loss or damage suffered by TNB as permitted under the Electricity Supply Act 1990.</li> <li>I // We hereby confirm that all information given are true and accurate and TMB shall have the right to take any necessary action if the information given are<br/>faite or inaccurate.</li> <li>I // We hereby confirm that all information given are true and accurate and TMB shall have the right to take any necessary action if the information given are<br/>faite or inaccurate.</li> <li>I // We argue to all the terms and conditions of supply as attached herein ("GET Contract") and it shall be a binding contract in addition to the existing<br/>Electricity Supply Contract".</li> <li>I // We argue to all the terms and conditions of supply as attached herein ("GET Contract") and it shall be a binding contract in addition to the existing<br/>Electricity Supply Contract".</li> <li>I // We argue to ginatory below, do hereby consent to TNB, its agents and / or its permitted axigns for collecting, recording, holding or storing my / our<br/>personal data in accordance to Personal Data Protection Act 2010 for a lawful purpose or necessary for any matters related to electricity supply by TNB.</li> <li>I // We hereby agree that all applications are subject to TNB's assessment and GET quota svaliability.</li> <li>I // We hereby confirm that the telephone number / mailing addetes / e-mail address provided are twe and accurate and TNB will be notified if there were any<br/>changes in the information. Any failure by med/us to update the telephone number / mailing address / e-mail address will not cause the TNB to be liable for any<br/>changes in the information of termination of GET Contract.</li> <li>Note: This is a computer - generated document. No signature is required.</li> </ol>                                                                                                    | APPLICANT'S D                                                             | ECLARATION SECTION                                                                 | DN:                                             |                                               |                                           |                                           |                                            |                                   |                                   |                               |
| <ol> <li>I/ We hereby confirm that all information given are true and accurate and TNB shall have the right to take any necessary action if the information given are<br/>faile or inaccurate.</li> <li>I/ We agree to all the terms and conditions of supply as attached herein ("GET Contract") and it shall be a binding contract in addition to the existing<br/>Electricity Supply Contract.</li> <li>I/ We, agree to all the terms and conditions of supply as attached herein ("GET Contract") and it shall be a binding contract in addition to the existing<br/>Electricity Supply Contract.</li> <li>I/ We, as the signatory below, do hereby consent to TNB. Its agents and / or its permitted assigns for collecting, recording, holding or storing my / our<br/>personal data in accordance to bronnal Data Protection Act 2010 for a land/i purpose or necessary for any matters related to electricity supply by TNB.</li> <li>I/ We hereby agree that all applications are subject to TNB's assessment and GET quota availability.</li> <li>I/ We hereby agree that all applications are subject to TNB's assessment and GET quota availability.</li> <li>I/ We hereby confirm that the telephone number / mailing address / e-mail address / e-mail address will not cause the TNB to be liable for ar<br/>failure to deliver the notices under this GET Contract.</li> </ol>                                                                                                    | <ol> <li>I/ We hereby confirm that all information given are true and accurate and TNB shall have the right to take any necessary action if the information given are take or inaccurate.</li> <li>I / We apret or inaccurate.</li> <li>I / We apret or all the terms and conditions of supply as attached herein ("GET Contract") and is shall be a binding contract in addition to the existing Electricity Supply Contract".</li> <li>I / We apret or gisnotry below, do hereby consent to TNB, its agents and / or its permitted assigns for collecting, recording, holding or storing my / our personal data in accordance to Personal Data Protection Act 2000 for a lawful purpose or necessary for any matters related to electricity supply by TNB.</li> <li>I / We hereby agree that all applications are subject to TNB's assessment and GET quota availability.</li> <li>I / We hereby agree that all applications are subject to TNB's assessment and GET quota availability.</li> <li>I / We hereby onfirm that the telephone number / mailing addets / e-mail address provided are true and accurate and TNB will be notified if there were any changes in the information. Any failure to define the leiphone number / mailing address / e-mail address will not cause the TNB to be liable for any failure to define the GET contract.</li> <li>Note applicable for application for termination of GET contract</li> <li>Note: This is a computer - generated document. No signature is required.</li> </ol>                                                                                                    | <ol> <li>I / We underst<br/>and/or occupa</li> </ol>                      | and and agree that as the<br>incy period including any                             | registered co<br>loss or damag                  | e suffered by T                               | ctricity at the said<br>NB as permitted u | I premises I will b<br>Inder the Electric | e liable for any<br>ity Supply Act 1       | electricity con<br>990.           | sumed during                      | the tenancy                   |
| <ol> <li>I/ We agree to all the terms and conditions of supply as attached herein ("GET Contract") and it shall be a binding contract in addition to the existing Electricity Supply Contract".</li> <li>I/ We agree to all the terms and conditions of supply as attached herein ("GET Contract") and it shall be a binding contract in addition to the existing Electricity Supply Contract".</li> <li>I/ We are supply Contract in the supply contract in addition to the existing of the supply contract in addition to the existing error of the supply contract in addition to the existing error of the supply contract in addition to the existing error of the supply contract in addition to the existing error of the supply contract in a supplication are subject to TMB's assessment and GET quotes availability.</li> <li>I/ We hereby confirm that the telephone number / mailing address / e-mail address or address will not cause the TMB to be liable for ar failure to deliver the notices under this GET Contract.</li> </ol>                                                                                                    | <ol> <li>I/ We agree to all the terms and conditions of supply as attached herein ("GET Contract") and it shall be a binding contract in addition to the existing<br/>Electricity Supply Contract".</li> <li>I/ We, as the signatory below, do hereby consent to TNB, its agents and / or its permitted assigns for collecting, recording, holding or storing my / our<br/>personal data in accordance to Personal Data Protection Act 2000 for a lawful purpose or necessary for any matter related to electricity supply by TNB.</li> <li>I / We hereby confirm that the telephone number / mailing address / e-mail address provided are true and accurate and TNB will be notified if there were any<br/>changes in the information. Any failure by me/cu to update the telephone number / mailing address / e-mail address will not cause the TNB to be liable for any<br/>failure to delayer the notices under this GET Contract.</li> <li>Not explication for termination of GET Contract</li> <li>Note: This is a computer - generated document. No signature is required.</li> </ol>                                                                                                    | 2. I / We hereby<br>false or inaccu                                       | confirm that all informati<br>rate.                                                | on given are t                                  | rue and accura                                | te and TNB shall h                        | ave the right to t                        | ake any necess                             | ry action if th                   | e information                     | given are                     |
| 4. I/ We, as the signatory below, do hereby consent to TNB, its agents and / or its permitted assigns for collecting, recording, holding or storing my / our personal data in accordance to Personal Data Protection Act 2010 for a lawful purpose or necessary for any matters related to electricity supply by TNB. 5. I // We hereby agree that all applications are subject to TNB's assessment and GET quota availability. 6. I // We hereby agree that all applications are subject to TNB's assessment and GET quota availability. 6. I // We hereby on continn that the telephone number / mailing address / evaluated are true and accurate and TNB will be notified if there were an changes in the information. Any failure by me/us buydate the telephone number / mailing address / e-mail address ovidat availability. 7. If a derive the notices under this GET Contract.                                                                                                    | <ol> <li>I/ We, as the signatory below, do hereby consent to TNB, its agents and / or its permitted assigns for collecting, recording, holding or storing my / our personal data in accordance to Personal Data Protection Act 2010 for a lawful purpose or necessary for any matters related to electricity supply by TNB.</li> <li>I / We hereby confirm that the telephone number / mailing address / e-mail address provided are true and accurate and TNB will be notified if there were any changes in the information. Any failure by me/Lus to update the telephone number / mailing address / e-mail address will not cause the TNB to be liable for any failure to define the discuss the telephone number / mailing address / e-mail address will not cause the TNB to be liable for any failure to define the notice matter.</li> <li>Not applicable for application for termination of GET Contract</li> <li>Note: This is a computer - generated document. No signature is required.</li> </ol>                                                                                                    | <ol> <li>I / We agree to<br/>Electricity Support</li> </ol>               | all the terms and condit<br>ply Contract <sup>*</sup> .                            | ions of supply                                  | as attached he                                | rein ("GET Contra                         | ct") and it shall b                       | e a binding con                            | ract in additio                   | on to the exist                   | ing                           |
| 5. I / We hereby agree that all applications are subject to TNB's assessment and GET quots availability. 5. I / We hereby confirm that the telephone number / mailing address / e-mail address provided are true and accurate and TNB will be notified if there were an change in the hiftmomaion. Any failure by movies to update the telephone number / mailing address / e-mail address mill not cause the TNB to be liable for ar failure to deliver the notices under this GET Contract. Not application for termination of GET Contract.                                                                                                    | 5. I / We hereby agree that all applications are subject to TNB's assessment and GET quota availability. 6. I / We hereby confirm that the telephone number / mailing address / e-mail address provided are true and accurate and TNB will be notified if there were any changes in the histomation. Any failure by movies using update the telephone number / mailing address / e-mail address will not cause the TNB to be liable for any failure to deliver the notices under this GET Contract. Note This is a computer - generated document. No signature is required.                                                                                                    | <ol> <li>I / We, as the s<br/>personal data</li> </ol>                    | signatory below, do hereb<br>in accordance to Persona                              | y consent to 1<br>Data Protect                  | TNB, its agents<br>ion Act 2010 fo            | and / or its permi<br>r a lawful purpose  | tted assigns for o<br>or necessary for    | any matters re                             | ing, holding o<br>ated to electr  | r storing my /<br>icity supply by | our<br>y TNB.                 |
| 5. I / We have by confirm that the tetiphone number / mailing address / e-mail address provided are true and accurate and TNB will be notified if there were an change in the hisformation. Any failure by me/us to address the tetiphone number / mailing address / e-mail address will not cause the TNB to be liable for ar failure to deliver the notices under this GET Contract.                                                                                                    | 6. I / We hereby confirm that the telephone number / mailing address / e-mail address provided are true and accurate and TNB will be notified if there were any changes in the information. Any failure to deliver the notices under this GET Contract. Note applicable for application for termination of GET Contract. Note: This is a computer - generated document. No signature is required.                                                                                                    | 5. I / We hereby                                                          | agree that all application:                                                        | s are subject to                                | o TNB's assessr                               | ment and GET quo                          | ta availability.                          |                                            |                                   |                                   |                               |
| Not applicable for application for termination of GET Contract                                                                                                    | Not applicable for application for termination of GET Contract<br>Note: This is a computer - generated document. No signature is required.                                                                                                    | <ol> <li>I / We hereby<br/>changes in the<br/>failure to deliv</li> </ol> | confirm that the telephor<br>information. Any failure<br>er the notices under this | te number / m<br>by me/us to u<br>GET Contract. | pailing address                               | / e-mail address p<br>phone number / m    | rovided are true<br>nailing address / e   | and accurate ar<br>-mail address v         | d TNB will be<br>vill not cause t | notified if the<br>he TNB to be   | re were any<br>liable for any |
|                                                                                                    | Note: This is a computer - generated document. No signature is required.                                                                                                    | Not applicable for                                                        | application for terminati                                                          | on of GET Cor                                   | tract                                         |                                           |                                           |                                            |                                   |                                   |                               |
|                                                                                                    |                                                                                                    |                                                                           |                                                                                    |                                                 |                                               |                                           |                                           |                                            |                                   |                                   |                               |

#### GREEN ELECTRICITY TARIFF (GET) CONTRACT FOR CONSUMER

#### DEFINITIONS

1. ACT The Electricity Supply Act 1990 (Act 447) and/or any regulations and orders made hereunder including any amendment, revision, modification or enactment made thereto or thereof from time to time

2. APPLICATION FORM The form to apply for the subscription of Green Electricity under the GET Programme

in a digital version via online application. 3. BILLING CYCLE PERIOD

The period for which electricity bills are prepared for the Consumer by TNB in accordance with the Licensee Supply Regulations 1990, being (i) the period beginning on the Commencement Date and ending on the date on which the first bill is issued by TNB to the Consumer following the occurrence of such Commencement Date. (ii) each one (1) Month period thereafter during the term of this Contract and (ii) the period beginning from the date following the last date of the immediate preceding bill and ending on the date this Contract effectively terminates in accordance with its terms.

4. COMMENCEMENT DATE

23. TARIFF Consumer's application for subscription of Green Electricity under the GET Programme has been approved. 5. CONSUMER

connected for the purpose of supply of electricity by the Supply Authority or TNB and whose application for subscription of Green Electricity under the GET Programme has been approved. 6. CONTRACT

The contract comprising the terms and conditions hereunder and the Application Form. in compliance with the Guidelines.

of electricity in accordance with the Act and relating to the account number indicated in TNB's notification to the Consumer that the Consumer's application for subscription of Green Electricity under the GET Programme has been approved.

- The Energy Commission established under the Energy Commission Act 2001.
- 9 GET PREMIUM A premium tariff rate to be charged to a Consumer for the subscription and consumption of Green Electricity under the GET Programme, as such rate may be determined by the Energy Commission, with the approval of the Minister, including any revision made thereto from time to time.
- 10. GET QUOTA The allocation of Green Electricity available for subscription under the GET Programme which is determined by TNB based on the availability of Green Electricity.
- Electricity generated from renewable energy resources.
- 12 GREEN ELECTRICITY BLOCK An amount of 100kWh of Green Electricity for a residential Consumer or an amount of
- 13. GREEN ELECTRICITY TARIFF PROGRAMME or GET PROGRAMME
- 14 GUIDELINES The Guide on Green Electricity Tariff issued by the Energy Commission, as may be
- 15 IMBALANCE COST PASS-THROUGH or ICPT A mechanism under the Incentive Based Regulation (IBR) framework which allows TNB as the utility to reflect changes (either increase or reduction) in fuel and other generation-related costs in the electricity tariff every six (6) months in the form of a rebate or surcharge
- established under the Renewable Energy Act 2011.
- 17. MALAYSIA RENEWABLE ENERGY CERTIFICATE or mREC An e-certificate for renewable energy certificates which have been redeemed by TNBX in the relevant REC Registries for the benefit of a GET Consumer and representing the environmental attributes of such amount of Green Electricity generated and delivered to the grid, as stated in such e-certificate.

#### 18. MONTHLY MINIMUM CHARGE or MMC

A monthly charge applicable to a Consumer in the event his monthly total electricity bill (kW and/or kWh) is less than the stated amount stipulated in the prevailing Tariff as approved by the government.

#### 19. MONTH

A calendar month, and the word "Monthly" shall be construed accordingly.

#### 20. REC REGISTRIES

Such internationally acclaimed renewable energy certificate registries with which TNBX has been registered as a registrant and/or participant with a trading account from time to time. REC Registry' refers to any one of them.

#### 21. RENEWABLE ENERGY PLANT or RE PLANT

Any power generation plant using a renewable energy resource for primary energy conversion, connected to the transmission or distribution network and registered or registrable with any of the REC Registries.

#### 22. SUPPLY AUTHORITY

Peninsular Malaysia.

Wilavah Persekutuan.

3. TO TAKE SUPPLY

4. TERMINATION BY THE CONSUMER

said written notice shall be served by-

(a) hand delivery; or

(b) registered post; or

Premium.

25. TNBX

1 TERM

Any statutory authority established by an Act of Parliament or any other law to generate and/or supply electricity.

TNBX 5dn. Bhd. (Company Registration No: 201701040742 (1254915-P)) which is a

subsidiary of TNB with the registered address at Peiabat Setiausaha Svarikat, Tingkat

2, Ibu Pejabat Tenaga Nasional Berhad, No. 129, Jalan Bangsar, Kuala Lumpur,

The Consumer shall take supply of Green Electricity at its premises based on the GET

The Consumer may terminate this Contract at anytime by giving TNB written notice of

mation form TNB. The

#### The commencement date as indicated in TNB's notification to the Consumer that the

The applicable tariff rates to be charged to the Consumer for the consumption of electricity, as provided in the tariff schedule published on TNB's website or a customised electricity supply contract, as the case may be, as such rate may be determined by the Energy Commission, with the approval of the Minister. A person who is supplied with electricity or whose premises are for the time being

24. TNB Tenaga Nasional Berhad (Registration No. 199001009294 (200866-W)), a company incorporated in Mataysia under the Companies Act 1965 and with its registered address at Pejabat Setiausaha Syarikat, Tingkat 2, Ibu Pejabat Tenaga Nasional Berhad, No. 129 Jalan Bangsar, 59200 Kuala Lumpur and having branches in

#### 7. ELECTRICITY SUPPLY CONTRACT

The existing electricity supply contract between the Consumer and TNB for the supply A. TERM OF CONTRACT

#### 8. ENERGY COMMISSION

This Contract shall be effective on the Commencement Date and shall remain in effect unless otherwise terminated by either party in accordance with the provisions of this Contract. B. CONSUMER'S COVENANTS

- 11. GREEN ELECTRICITY
- 1MWh of Green Electricity for a non-residential Consumer, as the case may be,
- A programme for the Consumer to purchase Green Electricity together with mREC.
- amended from time to time.
- 16 KUMPULAN WANG TENAGA BOLEH BAHARU OF KWTBB The "Kumpulan Wang Tenaga Boleh Baharu' or the Renewable Energy Fund

Page1/1

#### Green Electricity Tariff form

#### Green Electricity Tariff Terms & Conditions

(c) any applicable means which shall be determined by TNB. Termination of this Contract shall not affect the rights and obligations of the Parties which have accrued prior to the date of termination of this Contract.

#### 5. APPLICANT DECLARATION

such intended termination and it shall take effect upon confir

The Consumer shall abide at all times to the Applicant Declaration as stipulated in the Application Form

#### C. IT IS HEREBY AGREED BY BOTH PARTIES

6. MALAYSIA RENEWABLE ENERGY CERTIFICATE (mREC) TNB shall transfer an mREC to the Consumer on a yearly basis, within thirty (30) (a) working days after the end of each calendar year, based on the actual Green Electricity subscribed and consumed by the Consumer in such calendar year. Upon a written request being made by a non-residential Consumer, TNB may agree to effect the yearly transfer of mREC to the non-residential Consumer within thirty (30) working days after the end of such consumer's financial year. In such circumstances, references to "calendar year" in Clauses 6(a), 6(b), 6(d),

## Thank you

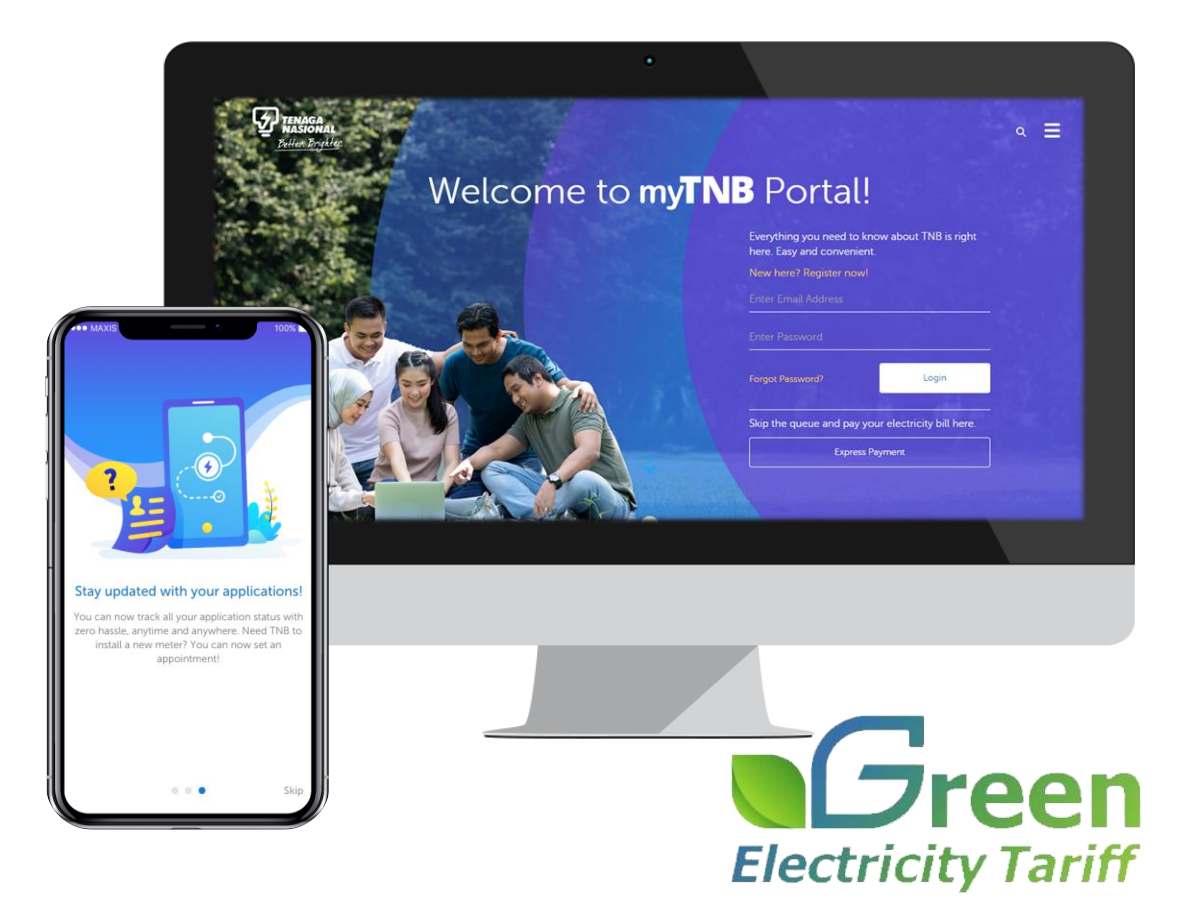